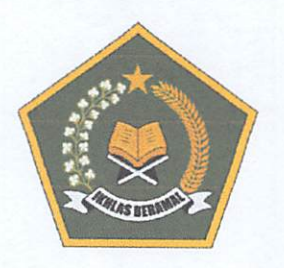

### KEMENTERIAN AGAMA REPUBLIK INDONESIA KANTOR WILAYAH KEMENTERIAN AGAMA PROVINSI JAWA BARAT

Jalan Jenderal Sudirman No. 644 Bandung 40183 Telp. (022) 6032008 Faksimile (022) 6037850 SITUS www. jabar.kemenag.go.id

| Nomor    | : B-3305/Kw.10/V.2/Hj.00/05/2022      |
|----------|---------------------------------------|
| Sifat    | : Biasa                               |
| Lampiran | : 1 (satu) Set                        |
| Hal      | : Hasil Pra Seleksi dan Jadwal Seleks |
|          | Calon Petugas Haji Daerah (PHD)       |
|          | Tahun 1443H/2022M                     |

Yth. Calon Petugas Haji Daerah Tahun 1443H/2022M Terlampir

#### Assalaamu'alaikum Wr. Wb.

Menindaklanjuti surat kami nomor 3291/Kw.10/V.2/Hj.02/04/2022 tanggal 28 April 2022 tentang Rekruitmen Calon Petugas Haji Daerah dan Kesehatan Haji Daerah Provinsi Jawa Barat Tahun 1443H/2022M bersama ini kami sampaikan daftar nama calon PHD yang lolos pra seleksi dan berhak mengikuti seleksi CAT yang akan dilaksanakan sesuai jadwal sebagaimana terlampir dan kepada seluruh peserta agar segera melakukan hal-hal di bawah ini:

- Melakukan registrasi secara online pada alamat https://haji.kemenag.go.id/petugas sesuai petunjuk terlampir;
- Mengunduh aplikasi CAT pada tautan https://bit.ly/CAT-PHD-2022 dan menginstalnya agar aplikasi siap digunakan pada saat pelaksanaan simulasi dan CAT;
- 3. Menghadiri kegiatan simulasi dan tes CAT sesuai jadwal yang ditentukan;
- Kekurangan kelengkapan berkas peserta diterima paling lambat pada saat simulasi dilaksanakan dengan ketentuan berkas PHD Pelayanan Umum menggunakan map biru, dan Pelayanan Kesehatan menggunakan map merah;

Bersama ini pula kami sampaikan terkait kegiatan simulasi dan CAT agar seluruh peserta memperhatikan hal-hal sebagai berikut:

- a. Menyiapkan perangkat ujian berbasis android (bukan iphone) dilengkapi dengan kuota secukupnya untuk pelaksanaan simulasi dan CAT;
- Membawa materai Rp.10.000,- sebanyak 2 buah untuk proses penandatanganan pakta integritas;
- c. Menggunakan pakaian batik;

Demikian kami sampaikan, atas perhatian dan kerja samanya kami ucapkan terima kasih.

Wassalamu'alaikum Wr. Wb.

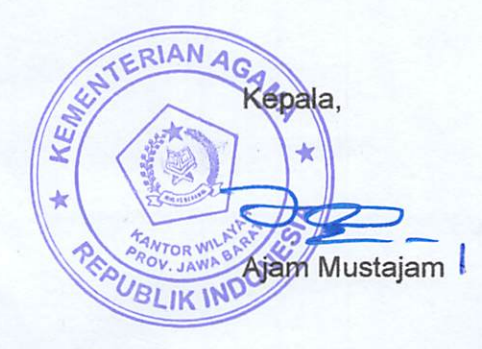

9 Mei 2022

#### HASIL PRA SELEKSI DAN JADWAL REGISTRASI/SIMULASI CALON PETUGAS HAJI DAERAH PROVINSI JAWA BARAT TAHUN 1443H / 2022 M

| NO | NAMA                           | JENIS TUGAS         | ASAL               | JADWAL |
|----|--------------------------------|---------------------|--------------------|--------|
| 1  | Dera Sandya Yudha              | Pelayanan Kesehatan | Kab. Bandung       | SESI 1 |
| 2  | Dr. Sherly Permatasari         | Pelayanan Kesehatan | Kab. Bandung       | SESI 1 |
| 3  | Epi Abdul Wahid                | Pelayanan Kesehatan | Kab. Bandung       | SESI 1 |
| 4  | Halimatusadiyah                | Pelayanan Kesehatan | Kab. Bandung       | SESI 1 |
| 5  | Irfan Herdiyansyah             | Pelayanan Kesehatan | Kab. Bandung       | SESI 1 |
| 6  | Linda Herlina                  | Pelayanan Kesehatan | Kab. Bandung       | SESI 1 |
| 7  | Muhammad Hasan Bashari         | Pelayanan Kesehatan | Kab. Bandung       | SESI 1 |
| 8  | Robbi Ramdani.,S.Kep.Ners      | Pelayanan Kesehatan | Kab. Bandung       | SESI 1 |
| 9  | Ukim Sukiman                   | Pelayanan Kesehatan | Kab. Bandung       | SESI 1 |
| 10 | Apip Syamsul Arif, S.Pd.I      | Pelayanan Umum      | Kab. Bandung       | SESI 1 |
| 11 | Bani Muhammad Tsabith Albanani | Pelayanan Umum      | Kab. Bandung       | SESI 1 |
| 12 | Bayu Umbara                    | Pelayanan Umum      | Kab. Bandung       | SESI 1 |
| 13 | Dedi Sutiana                   | Pelayanan Umum      | Kab. Bandung       | SESI 1 |
| 14 | Ela Holilah                    | Pelayanan Umum      | Kab. Bandung       | SESI 1 |
| 15 | Gun Gun Gumilar, M.Ag          | Pelayanan Umum      | Kab. Bandung       | SESI 1 |
| 16 | H. Cecep Abdulloh Syahid       | Pelayanan Umum      | Kab. Bandung       | SESI 1 |
| 17 | Haidar Yamin Mustafa           | Pelayanan Umum      | Kab. Bandung       | SESI 1 |
| 18 | Kh Nanang Naisabur Ali         | Pelayanan Umum      | Kab. Bandung       | SESI 1 |
| 19 | Kh Rifat Aby Syahid            | Pelayanan Umum      | Kab. Bandung       | SESI 1 |
| 20 | Muhammad Nawawi Syahid         | Pelayanan Umum      | Kab. Bandung       | SESI 1 |
| 21 | Muhammad Sya'Dudin             | Pelayanan Umum      | Kab. Bandung       | SESI 1 |
| 22 | Nahid Hilmi                    | Pelayanan Umum      | Kab. Bandung       | SESI 1 |
| 23 | Olan Maulana Hasan Basri       | Pelayanan Umum      | Kab. Bandung       | SESI 1 |
| 24 | Suryawan, S.St                 | Pelayanan Umum      | Kab. Bandung       | SESI 1 |
| 25 | Tatan Ahmad Santana            | Pelayanan Umum      | Kab. Bandung       | SESI 1 |
| 26 | Uwes Fatoni                    | Pelayanan Umum      | Kab. Bandung       | SESI 1 |
| 27 | Zulfichar Kumiadi              | Pelayanan Umum      | Kab. Bandung       | SESI 1 |
| 28 | Asep Ema Iskandar              | Pelayanan Kesehatan | Kab. Bandung Barat | SESI 1 |
| 29 | Dr. Maryam Khairunnisa         | Pelayanan Kesehatan | Kab. Bandung Barat | SESI 1 |
| 30 | H. Rendra Gustiawan, S.Kep     | Pelayanan Kesehatan | Kab. Bandung Barat | SESI 1 |
| 31 | Yoga Pratayoga Misbahudin      | Pelayanan Kesehatan | Kab. Bandung Barat | SESI 1 |
| 32 | Aam Aminah                     | Pelayanan Umum      | Kab. Bandung Barat | SESI 1 |
| 33 | Alfiah Noor                    | Pelayanan Umum      | Kab. Bandung Barat | SESI 1 |
| 34 | Asep Ismail                    | Pelayanan Umum      | Kab. Bandung Barat | SESI 1 |
| 35 | Hendro Setiyanto Slamet        | Pelayanan Umum      | Kab. Bandung Barat | SESI 1 |
| 36 | Irman Cahya Insani             | Pelayanan Umum      | Kab. Bandung Barat | SESI 1 |
| 37 | Nunuy Supyandi                 | Pelayanan Umum      | Kab. Bandung Barat | SESI 1 |
| 38 | Ramdan Fawzi                   | Pelayanan Umum      | Kab. Bandung Barat | SESI 1 |
| 39 | Abdul Aziz                     | Pelayanan Umum      | Kab. Bekasi        | SESI 1 |
| 40 | Bennie Yulianto Iskandar       | Pelayanan Umum      | Kab. Bekasi        | SESI 1 |
| 41 | Dr. Aab Sihabudin              | Pelayanan Umum      | Kab. Bekasi        | SESI 1 |
| 42 | H. Anen Sutianto               | Pelayanan Umum      | Kab. Bekasi        | SESI 1 |
| 43 | H. Mahmud                      | Pelayanan Umum      | Kab. Bekasi        | SESI 1 |
| 44 | Ida Nuryadi Juhaeni            | Pelayanan Umum      | Kab. Bekasi        | SESI 1 |
| 45 | Ida Nuryadi, Drs, Se, M.Si     | Pelayanan Umum      | Kab. Bekasi        | SESI 1 |

| NO | NAMA                          | JENIS TUGAS         | ASAL         | JADWAL |
|----|-------------------------------|---------------------|--------------|--------|
| 46 | Mukti Ali Baedhowi, S.Pd.I    | Pelayanan Umum      | Kab. Bekasi  | SESI 1 |
| 47 | Muslim Iqbal Romadhoni, M.Pd  | Pelayanan Umum      | Kab. Bekasi  | SESI 1 |
| 48 | Nusan Toan Noor Insan         | Pelayanan Umum      | Kab. Bekasi  | SESI 1 |
| 49 | Saepudin Juhri Ma             | Pelayanan Umum      | Kab. Bekasi  | SESI 1 |
| 50 | Soleh Jaelani,Se              | Pelayanan Umum      | Kab. Bekasi  | SESI 1 |
| 51 | Adang Mulyana                 | Pelayanan Kesehatan | Kab. Bogor   | SESI 1 |
| 52 | Dr. Ahmad Danial              | Pelayanan Kesehatan | Kab. Bogor   | SESI 1 |
| 53 | Afiah Rospiatin               | Pelayanan Umum      | Kab. Bogor   | SESI 1 |
| 54 | Ahmad Ibnu Athoillah          | Pelayanan Umum      | Kab. Bogor   | SESI 1 |
| 55 | Desi Hasbiyah                 | Pelayanan Umum      | Kab. Bogor   | SESI 1 |
| 56 | Dimyati                       | Pelayanan Umum      | Kab. Bogor   | SESI 1 |
| 57 | Haidar Abdul Mu'ldz Akbar     | Pelayanan Umum      | Kab. Bogor   | SESI 1 |
| 58 | Irfan Maulana Haqiqi          | Pelayanan Umum      | Kab. Bogor   | SESI 1 |
| 59 | Jahrotul Fuadah               | Pelayanan Umum      | Kab. Bogor   | SESI 1 |
| 60 | M.Fahruroji                   | Pelayanan Umum      | Kab. Bogor   | SESI 1 |
| 61 | Mohamad Junaedi               | Pelayanan Umum      | Kab. Bogor   | SESI 1 |
| 62 | Saepudin                      | Pelayanan Umum      | Kab. Bogor   | SESI 1 |
| 63 | Zaki Nurlette                 | Pelayanan Umum      | Kab. Bogor   | SESI 1 |
| 64 | Dani Kusdinar                 | Pelayanan Kesehatan | Kab. Ciamis  | SESI 1 |
| 65 | Dewi Fitriyani                | Pelayanan Kesehatan | Kab. Ciamis  | SESI 1 |
| 66 | Dian Nurahmat                 | Pelayanan Kesehatan | Kab. Ciamis  | SESI 1 |
| 67 | Dr.Anton Pahrudin             | Pelayanan Kesehatan | Kab. Ciamis  | SESI 1 |
| 68 | Hj. Sri Hartini, S.Kep Ners   | Pelayanan Kesehatan | Kab. Ciamis  | SESI 1 |
| 69 | Lilis Lismayanti              | Pelayanan Kesehatan | Kab. Ciamis  | SESI 1 |
| 70 | Muhammad Uhud Pajajaran       | Pelayanan Kesehatan | Kab. Ciamis  | SESI 1 |
| 71 | Sutji Wulandari Retnaningsih  | Pelayanan Kesehatan | Kab. Ciamis  | SESI 1 |
| 72 | Usep Saepul Imam              | Pelayanan Kesehatan | Kab. Ciamis  | SESI 1 |
| 73 | Ade Fitriani                  | Pelayanan Umum      | Kab. Ciamis  | SESI 1 |
| 74 | Anang Hidayaturohman          | Pelayanan Umum      | Kab. Ciamis  | SESI 1 |
| 75 | Andi Permana                  | Pelayanan Umum      | Kab. Ciamis  | SESI 1 |
| 76 | Anwar Solahudin, S.Ag., Mm.   | Pelayanan Umum      | Kab. Ciamis  | SESI 1 |
| 77 | Eros Rosid Hernawan           | Pelayanan Umum      | Kab. Ciamis  | SESI 1 |
| 78 | Iqbal Abdulloh M              | Pelayanan Umum      | Kab. Ciamis  | SESI 1 |
| 79 | Mamad Ahmad Solihin           | Pelayanan Umum      | Kab. Ciamis  | SESI 1 |
| 80 | Muhamad Nurdin                | Pelayanan Umum      | Kab. Ciamis  | SESI 1 |
| 81 | Mumu Mubarok                  | Pelayanan Umum      | Kab. Ciamis  | SESI 1 |
| 82 | Nizar Muhammad Fasya          | Pelayanan Umum      | Kab. Ciamis  | SESI 1 |
| 83 | Sopi Ahmad Mustofa            | Pelayanan Umum      | Kab. Ciamis  | SESI 1 |
| 84 | Ujang Rosidin                 | Pelayanan Umum      | Kab. Ciamis  | SESI 1 |
| 85 | Umam Abdul Malik              | Pelayanan Umum      | Kab. Ciamis  | SESI 1 |
| 86 | Adi Karyadi Surya, S.Pd.I     | Pelayanan Umum      | Kab. Cianjur | SESI 1 |
| 87 | Arfai Chriesirian Latuperissa | Pelayanan Umum      | Kab. Cianjur | SESI 1 |
| 88 | Ir. Iwan Setiawan, S.Pt, Mm   | Pelayanan Umum      | Kab. Cianjur | SESI 1 |
| 89 | Nur Muhassin Rihali           | Pelayanan Umum      | Kab. Cianjur | SESI 1 |
| 90 | Nurcholis                     | Pelayanan Umum      | Kab. Cianjur | SESI 1 |
| 91 | ISurahmat Djalaludin, S.Ag    | Pelayanan Umum      | Kab. Cianjur | SESI 1 |
| 92 |                               | Pelayanan Umum      | Kab. Cianjur |        |
| 93 |                               | Pelayanan Umum      | Kab. Clanjur |        |
| 94 | In. Sucherman S.Sos.,M.M.     | Pelayanan Kesenatan | Kab. Cirebon |        |
| 80 | Inj.iis isuknaron, S.Kep.Ners | relayanan kesenatan | Kad. Ciredon | 35311  |

| NO  | NAMA                                    | JENIS TUGAS         | ASAL           | JADWAL |
|-----|-----------------------------------------|---------------------|----------------|--------|
| 96  | Cecep Syarief Arifien                   | Pelayanan Umum      | Kab. Cirebon   | SESI 1 |
| 97  | Dr. H. Mashuri, M.Pd                    | Pelayanan Umum      | Kab. Cirebon   | SESI 1 |
| 98  | Faisal Agus Mulyana                     | Pelayanan Umum      | Kab. Cirebon   | SESI 1 |
| 99  | H Syarif Ali Ridlo Yahya                | Pelayanan Umum      | Kab. Cirebon   | SESI 1 |
| 100 | H. Asep Hambali, M. Pd                  | Pelayanan Umum      | Kab. Cirebon   | SESI 1 |
| 101 | lis Nurhartini                          | Pelayanan Umum      | Kab. Cirebon   | SESI 2 |
| 102 | Khotibul Umam                           | Pelavanan Umum      | Kab, Cirebon   | SESI 2 |
| 103 | Moh. Saiman                             | Pelavanan Umum      | Kab, Cirebon   | SESI 2 |
| 104 | Mushofa                                 | Pelavanan Umum      | Kab, Cirebon   | SESI 2 |
| 105 | Nunung Nuriati                          | Pelavanan Umum      | Kab. Cirebon   | SESI 2 |
| 106 | Saefuddin Jazuli, M.S.I                 | Pelavanan Umum      | Kab. Cirebon   | SESI 2 |
| 107 | Svarif Ahmad Tholib Yahva               | Pelavanan Umum      | Kab Cirebon    | SESI 2 |
| 108 | Svarifah Khodijah Yahya                 | Pelavanan Umum      | Kab Cirebon    | SESI 2 |
| 109 | Taufigurrahman                          | Pelavanan Umum      | Kab Cirebon    | SESI 2 |
| 110 | Asen Fathurrohim                        | Pelavanan Kesehatan | Kab Garut      | SESI 2 |
| 111 |                                         | Pelavanan Kesehatan | Kah Garut      | SESI 2 |
| 112 | Sri Cabyatiningsih Nurdiaman            | Pelavanan Kesehatan | Kab Garut      | SESI 2 |
| 113 |                                         | Pelavanan I Imum    | Kab Garut      | SESI 2 |
| 114 |                                         | Pelavanan Limum     | Kab Garut      | SESI 2 |
| 115 |                                         | Pelayanan Umum      | Kab. Garut     | SESI 2 |
| 116 | Abmad Nailal Abrari                     | Pelayanan Umum      | Kab. Garut     | SESI 2 |
| 117 | Ahmad Satibi                            | Pelayanan Umum      | Kab. Garut     | SEGI 2 |
| 110 | Dr. Ingo Andriani Hariawan Mai          | Pelayanan Umum      | Kab. Carut     |        |
| 110 | Dr. Inge Andriani Henawan, Msi          | Pelayanan Umum      | Kab. Garut     |        |
| 119 | Dis. Dede W. Alwi Nurdin                | Pelayanan Umum      | Kab. Garut     |        |
| 120 | Erwin Agung Tegun Wiyono Andyanto       | Pelayanan Umum      | Kab. Garut     |        |
| 121 | limam Saerurronman                      | Pelayanan Umum      | Kab. Garut     |        |
| 122 | Indi Evalori Haryono, Se                | Pelayanan Umum      | Kab. Garut     |        |
| 123 |                                         | Pelayanan Umum      | Kab. Garut     |        |
| 124 | Dr. Masiudi Sopriyadi                   | Pelayanan Kesenatan | Kab. Indramayu |        |
| 125 |                                         | Pelayanan Kesenatan | Kab. Indramayu | SESI 2 |
| 120 |                                         | Pelayanan Umum      | Kab. Indramayu | SESI 2 |
| 12/ |                                         | Pelayanan Umum      | Kab. Indramayu |        |
| 128 |                                         | Pelayanan Umum      | Kab. Indramayu |        |
| 129 | Dra. In Nani Rochaeningsih, Mm          | Pelayanan Umum      | Kab. Indramayu | SESI 2 |
| 130 | Drs. Sanusi Gnotur                      | Pelayanan Umum      | Kab. Indramayu | 5E512  |
| 131 | Supendi Samian                          | Pelayanan Umum      | Kab. Indramayu | SESI 2 |
| 132 | Wahyudin, St                            | Pelayanan Umum      | Kab. Indramayu | SESI 2 |
| 133 | Argen Roki Semuel Rombot                | Pelayanan Kesehatan | Kab. Karawang  | SESI 2 |
| 134 | Dr. Agus Muhammad Sukandar              | Pelayanan Kesehatan | Kab. Karawang  | SESI 2 |
| 135 |                                         | Pelayanan Kesenatan | Kab. Karawang  | SESI 2 |
| 130 |                                         | Pelayanan Kesenatan | Kab. Karawang  |        |
| 13/ |                                         | Pelayanan Umum      | Kab. Karawang  |        |
| 130 |                                         | Pelayanan Umum      | Nap. Narawang  |        |
| 140 | Ayat Numiuayat                          | Pelayanan Umum      | Kab. Karawang  |        |
| 140 | In. Junyar                              | Pelayanan Umum      | Kab. Karawang  |        |
| 141 | Inj. Sli Kanayu Agustina, S.H           | Pelayanan Umum      | Kab. Karawang  |        |
| 142 | Invor Juman                             | Pelayanan Umum      | Kab. Karawang  |        |
| 143 | Sullara Iskandar<br>Sullaa Souuti Difai | Pelayanan Umum      | Kab. Karawang  |        |
| 144 |                                         | Pelayanan Umum      | Nap. Karawang  |        |
| 143 | ruuna Suryadama                         | Pelayanan Umum      | Kab. Karawang  | 55512  |

| 146     Dr. Susi Lusyanti     Pelayanan Umum     Kab. Kuningan     SESI 2       147     Dr. Asep Taufik Rohman     Pelayanan Umum     Kab. Kuningan     SESI 2       147     Dr. Asep Taufik Rohman     Pelayanan Umum     Kab. Kuningan     SESI 2       148     Toni Kusumanto, A.P. M.S1     Pelayanan Umum     Kab. Majalengka     SESI 2       150     Jeige Falahul Alam, S.Sos     Pelayanan Umum     Kab. Majalengka     SESI 2       151     Mimif Mittah     Pelayanan Umum     Kab. Majalengka     SESI 2       152     Muhammad     Pelayanan Kesehatan     Kab. Paragandaran     SESI 2       153     Lingling Nugraha Senjaya, S.Jp. M.Si     Pelayanan Kesehatan     Kab. Purwakarta     SESI 2       154     Aslah     Pelayanan Kesehatan     Kab. Purwakarta     SESI 2       155     Rochmat Wahyudi, S.Kep,Ners     Pelayanan Umum     Kab. Purwakarta     SESI 2       156     Rochmat Wahyudi, S.Kep,Ners     Pelayanan Umum     Kab. Purwakarta     SESI 2       157     Ade Muhaemin Abdul Rois     Pelayanan Umum     Kab. Purwakarta     SESI 2       158     Almad Darnini     Pelayanan Umum     Kab. Purwakarta     SESI 2       159     Ali Wardan     Pelayanan Chamum     Kab. Purwakarta     SESI 2       150     Alaya                                                                                                    | NO  | NAMA                                   | JENIS TUGAS         | ASAL             | JADWAL |
|----------------------------------------------------------------------------------------------------|-----|----------------------------------------|---------------------|------------------|--------|
| 147     Dr. Asep Taufik Rohman     Pelayanan Umum     Kab. Kuningan     SESI 2       148     Torii Kusumanto, A.P. M.Si     Pelayanan Umum     Kab. Kuningan     SESI 2       148     Dadam Mulyana, S.P.d.J, M.Pd     Pelayanan Umum     Kab. Majalengka     SESI 2       150     Jejep Falahul Alam, S.Sos     Pelayanan Umum     Kab. Majalengka     SESI 2       151     Mirmif Miftah     Pelayanan Umum     Kab. Majalengka     SESI 2       153     Lingling Nugraha Senjaya, S.Ip, M.Si     Pelayanan Kesehatan     Kab. Pangandaran     SESI 2       155     Rizal Eka Kumiawan     Pelayanan Kesehatan     Kab. Purwakarta     SESI 2       156     Rochmat Wahyudi, S.Kop,Ners     Pelayanan Kesehatan     Kab. Purwakarta     SESI 2       158     Ahmad Damini     Pelayanan Umum     Kab. Purwakarta     SESI 2       158     Ahmad Damini     Pelayanan Umum     Kab. Purwakarta     SESI 2       159     Ali Wardana     Pelayanan Umum     Kab. Purwakarta     SESI 2       161     Deden Saepudin     Pelayanan Umum     Kab. Purwakarta     SESI 2       162     Mohamad Taufik     Pelayanan Umum     Kab. Purwakarta     SESI 2       163     Taufi Muhammad Murtadio     Pelayanan Umum     Kab. Purwakarta     SESI 2       164     <                                                                                                    | 146 | Dr. Susi Lusiyanti                     | Pelayanan Umum      | Kab. Kuningan    | SESI 2 |
| 148     Toni Kusumanto, A.P. M.Si     Pelayanan Umum     Kab. Kuningan     SESI 2       149     Dadarn Mulyane, S.P.d.I, M.P.d     Pelayanan Umum     Kab. Majalengka     SESI 2       151     Mimrif Miffah     Pelayanan Umum     Kab. Majalengka     SESI 2       152     Muharmad     Pelayanan Umum     Kab. Majalengka     SESI 2       153     Lingling Nugraha Senjaya, S.Ip, M.Si     Pelayanan Umum     Kab. Pangandaran     SESI 2       154     Asiah     Pelayanan Kesehatan     Kab. Purwakarta     SESI 2       155     Rizal Eka Kumiawan     Pelayanan Kesehatan     Kab. Purwakarta     SESI 2       156     Rochmat Wahyudi, S.Kep, Ners     Pelayanan Kesehatan     Kab. Purwakarta     SESI 2       158     Ahmad Damiri     Pelayanan Umum     Kab. Purwakarta     SESI 2       158     Ahmad Damiri     Pelayanan Umum     Kab. Purwakarta     SESI 2       159     Ail Wardana     Pelayanan Umum     Kab. Purwakarta     SESI 2       150     Aseg Muharmad Murtadio     Pelayanan Umum     Kab. Purwakarta     SESI 2       151     Dedn Sequudin     Pelayanan Umum     Kab. Purwakarta     SESI 2       152     Muharmad Murtadio     Pelayanan Umum     Kab. Purwakarta     SESI 2       152     Abud Mayuni     P                                                                                                    | 147 | Dr. Asep Taufik Rohman                 | Pelayanan Umum      | Kab. Kuningan    | SESI 2 |
| 149       Dadan Mulyana, S.Pd.I, M.Pd       Pelayanan Umum       Kab. Majalengka       SES12         150       Jeige Falahu Jam, S.Sos       Pelayanan Umum       Kab. Majalengka       SES12         151       Minif Mithah       Pelayanan Umum       Kab. Majalengka       SES12         152       Muhammad       Pelayanan Vmum       Kab. Purwakarta       SES12         153       Lingling Nugraha Senjaya, S.Ip, M.Si       Pelayanan Vseshatan       Kab. Purwakarta       SES12         154       Asian       Pelayanan Kesehatan       Kab. Purwakarta       SES12         156       Rizal Eka Kumiawan       Pelayanan Umum       Kab. Purwakarta       SES12         157       Ade Muhaemin Abdul Rois       Pelayanan Umum       Kab. Purwakarta       SES12         158       Ahmad Damiri       Pelayanan Umum       Kab. Purwakarta       SES12         159       Al Wardana       Pelayanan Umum       Kab. Purwakarta       SES12         161       Deden Saepudin       Pelayanan Umum       Kab. Purwakarta       SES12         162       Mohamad Taufik       Pelayanan Umum       Kab. Purwakarta       SES12         163       Agus Yulianto       Pelayanan Umum       Kab. Subang       SES12         164       Yanik D                                                                                                    | 148 | Toni Kusumanto, A.P, M.Si              | Pelayanan Umum      | Kab. Kuningan    | SESI 2 |
| 150       Jejep Falahul Alam, S.Sos       Pelayanan Umum       Kab. Majalengka       SESI 2         151       Mihmir Mittah       Pelayanan Umum       Kab. Majalengka       SESI 2         152       Muhammad       Pelayanan Umum       Kab. Majalengka       SESI 2         153       Lingling Nugraha Senjaya, S.Ip, M.Si       Pelayanan Kesehatan       Kab. Purwakarta       SESI 2         154       Astah       Pelayanan Kesehatan       Kab. Purwakarta       SESI 2         156       Rizal Eka Kumiawan       Pelayanan Kesehatan       Kab. Purwakarta       SESI 2         156       Ade Muhaemin Abdul Rois       Pelayanan Umum       Kab. Purwakarta       SESI 2         157       Ade Muhaemin Abdul Rois       Pelayanan Umum       Kab. Purwakarta       SESI 2         156       Abraed Damiri       Pelayanan Umum       Kab. Purwakarta       SESI 2         150       Asep Muhammad Murtadlo       Pelayanan Umum       Kab. Purwakarta       SESI 2         151       Deden Saegudin       Pelayanan Umum       Kab. Purwakarta       SESI 2         152       Mohamad Taufik       Pelayanan Umum       Kab. Purwakarta       SESI 2         152       Haim Abruin       Pelayanan Umum       Kab. Subang       SESI 2 <t< td=""><td>149</td><td>Dadan Mulyana, S.Pd.I, M.Pd</td><td>Pelayanan Umum</td><td>Kab. Majalengka</td><td>SESI 2</td></t<> | 149 | Dadan Mulyana, S.Pd.I, M.Pd            | Pelayanan Umum      | Kab. Majalengka  | SESI 2 |
| 151       Mirnif Mirtah       Pelayanan Umum       Kab. Majalengka       SES12         152       Muhammad       Pelayanan Umum       Kab. Majalengka       SES12         153       Lingling Nugraha Senjaya, S.Ip, M.Si       Pelayanan Kesehatan       Kab. Pangandaran       SES12         154       Asiah       Pelayanan Kesehatan       Kab. Purwakarta       SES12         156       Rochmat Wahyudi, S.Kep, Ners       Pelayanan Kesehatan       Kab. Purwakarta       SES12         156       Rochmat Wahyudi, S.Kep, Ners       Pelayanan Umum       Kab. Purwakarta       SES12         157       Ade Muhaemin Abdul Rois       Pelayanan Umum       Kab. Purwakarta       SES12         158       Ahmad Damiri       Pelayanan Umum       Kab. Purwakarta       SES12         150       Ais Wardana       Pelayanan Umum       Kab. Purwakarta       SES12         151       Maitamad Taufik       Pelayanan Umum       Kab. Purwakarta       SES12         156       Agus Yulianto       Pelayanan Umum       Kab. Subang       SES12         156       Agus Yulianto       Pelayanan Umum       Kab. Subang       SES12         156       Agus Yulianto       Pelayanan Umum       Kab. Subang       SES12         156       Agus Y                                                                                                    | 150 | Jejep Falahul Alam, S.Sos              | Pelayanan Umum      | Kab. Majalengka  | SESI 2 |
| 152       Muhammad       Pelayanan Umum       Kab. Majalengka       SES12         153       Lingling Nugraha Senjaya, S.Ip, M.Si       Pelayanan Umum       Kab. Purwakarta       SES12         155       Rizal Eka Kumiawan       Pelayanan Kesehatan       Kab. Purwakarta       SES12         156       Rizal Eka Kumiawan       Pelayanan Kesehatan       Kab. Purwakarta       SES12         157       Ade Muhaemin Abdul Rois       Pelayanan Umum       Kab. Purwakarta       SES12         158       Ahmad Damini       Pelayanan Umum       Kab. Purwakarta       SES12         158       Ahmad Damini       Pelayanan Umum       Kab. Purwakarta       SES12         159       Aiu Wardana       Pelayanan Umum       Kab. Purwakarta       SES12         150       Asep Muhammad Murtadio       Pelayanan Umum       Kab. Purwakarta       SES12         151       Deden Saepudin       Pelayanan Umum       Kab. Purwakarta       SES12         153       Titin Wahyuni       Pelayanan Umum       Kab. Subang       SES12         164       Yanit Dwi Haryanti       Pelayanan Umum       Kab. Subang       SES12         167       Age Alamsyah Heridinata       Pelayanan Umum       Kab. Subang       SES12         167       Ag                                                                                                    | 151 | Mimif Miftah                           | Pelayanan Umum      | Kab. Majalengka  | SESI 2 |
| 153         Lingling Nugraha Senjaya, S.I.p. M.Si         Pelayanan Umum         Kab. Pangandaran         SESI 2           154         Asiah         Pelayanan Kesehatan         Kab. Purwakarta         SESI 2           156         Rizal Eka Kumiawan         Pelayanan Kesehatan         Kab. Purwakarta         SESI 2           156         Rochmat Wahyudi, S.Kep,Ners         Pelayanan Kesehatan         Kab. Purwakarta         SESI 2           157         Ade Muhaemin Abdul Rois         Pelayanan Umum         Kab. Purwakarta         SESI 2           158         Armad Damiri         Pelayanan Umum         Kab. Purwakarta         SESI 2           158         Armad Damiri         Pelayanan Umum         Kab. Purwakarta         SESI 2           160         Asep Muhammad Murtadio         Pelayanan Umum         Kab. Purwakarta         SESI 2           161         Deden Saepudin         Pelayanan Umum         Kab. Purwakarta         SESI 2           163         Titin Wahyuni         Pelayanan Umum         Kab. Purwakarta         SESI 2           163         Aus Vulianto         Pelayanan Umum         Kab. Subang         SESI 2           164         Ayain Kabyuah         Pelayanan Umum         Kab. Subang         SESI 2           165         H. Jiehad Akbar Pria U                                                           | 152 | Muhammad                               | Pelayanan Umum      | Kab. Majalengka  | SESI 2 |
| 154       Asiah       Pelayanan Kesehatan       Kab. Purwakarta       SESI 2         155       Rizal Eka Kumiawan       Pelayanan Kesehatan       Kab. Purwakarta       SESI 2         156       Rochmat Wahyudi, S.Kep,Ners       Pelayanan Umum       Kab. Purwakarta       SESI 2         157       Ade Muhaemin Abdul Rois       Pelayanan Umum       Kab. Purwakarta       SESI 2         158       Ahmad Damiri       Pelayanan Umum       Kab. Purwakarta       SESI 2         158       Ahmad Damiri       Pelayanan Umum       Kab. Purwakarta       SESI 2         159       Ali Wardana       Pelayanan Umum       Kab. Purwakarta       SESI 2         161       Deden Saepudin       Pelayanan Umum       Kab. Purwakarta       SESI 2         162       Moharmad Taufik       Pelayanan Umum       Kab. Purwakarta       SESI 2         163       Titin Wahyuni       Pelayanan Umum       Kab. Subang       SESI 2         164       Yanik Dwi Haryanti       Pelayanan Umum       Kab. Subang       SESI 2         165       Agus Yulianto       Pelayanan Umum       Kab. Subang       SESI 2         166       Arya       Pelayanan Umum       Kab. Subang       SESI 2         166       Arya       Selayanan Umum </td <td>153</td> <td>Lingling Nugraha Seniava, S.Ip. M.Si</td> <td>Pelayanan Umum</td> <td>Kab. Pangandaran</td> <td>SESI 2</td>          | 153 | Lingling Nugraha Seniava, S.Ip. M.Si   | Pelayanan Umum      | Kab. Pangandaran | SESI 2 |
| 155       Rizal Eka Kumiawan       Pelayanan Kesehatan       Kab. Purwakarta       SESI 2         156       Rochmat Wahyudi, S.Kep,Ners       Pelayanan Umum       Kab. Purwakarta       SESI 2         157       Ade Muhaemin Abdul Rois       Pelayanan Umum       Kab. Purwakarta       SESI 2         157       Ade Muhaemin Abdul Rois       Pelayanan Umum       Kab. Purwakarta       SESI 2         158       Almad Damin       Pelayanan Umum       Kab. Purwakarta       SESI 2         159       Ali Wardana       Pelayanan Umum       Kab. Purwakarta       SESI 2         160       Asep Muharmad Murtadio       Pelayanan Umum       Kab. Purwakarta       SESI 2         161       Deden Saepudin       Pelayanan Umum       Kab. Purwakarta       SESI 2         163       Titin Wahyuni       Pelayanan Umum       Kab. Purwakarta       SESI 2         164       Yanik Dwi Haryanti       Pelayanan Umum       Kab. Subang       SESI 2         165       Agus Yulianto       Pelayanan Umum       Kab. Subang       SESI 2         166       Ahya       Pelayanan Umum       Kab. Subang       SESI 2         167       Asep Alamsyah Heridinata       Pelayanan Umum       Kab. Subang       SESI 2         168       H. Ji                                                                                                    | 154 | Asiah                                  | Pelavanan Kesehatan | Kab, Purwakarta  | SESI 2 |
| 156       Rochmat Wahyudi, S.Kep, Ners       Pelayanan Kesehatan       Kab. Purwakarta       SES12         157       Ade Muhaemin Abdul Rois       Pelayanan Umum       Kab. Purwakarta       SES12         158       Ahmad Damiri       Pelayanan Umum       Kab. Purwakarta       SES12         158       Ahwad Damiri       Pelayanan Umum       Kab. Purwakarta       SES12         150       Ail Wardana       Pelayanan Umum       Kab. Purwakarta       SES12         161       Deden Saepudin       Pelayanan Umum       Kab. Purwakarta       SES12         163       Titin Wahyuni       Pelayanan Umum       Kab. Purwakarta       SES12         164       Yanik Dwi Haryanti       Pelayanan Umum       Kab. Subang       SES12         166       Agus Yulianto       Pelayanan Umum       Kab. Subang       SES12         166       Ahya       Vilatino       Pelayanan Umum       Kab. Subang       SES12         167       Asep Alamsyah Heridinata       Pelayanan Umum       Kab. Subang       SES12         167       H. Jiehad Akbar Pria Utama, S.Hum, M       Pelayanan Umum       Kab. Subang       SES12         170       Oden Syamsuddin       Pelayanan Umum       Kab. Subang       SES12         171                                                                                                    | 155 | Rizal Eka Kumiawan                     | Pelavanan Kesehatan | Kab. Purwakarta  | SESI 2 |
| 157       Ade Muhaemin Abdul Rois       Pelayanan Umum       Kab. Purwakarta       SES12         158       Ahmad Damiri       Pelayanan Umum       Kab. Purwakarta       SES12         159       Ali Wardana       Pelayanan Umum       Kab. Purwakarta       SES12         160       Aseg Muharmmad Murtadio       Pelayanan Umum       Kab. Purwakarta       SES12         161       Deden Saepudin       Pelayanan Umum       Kab. Purwakarta       SES12         161       Deden Saepudin       Pelayanan Umum       Kab. Purwakarta       SES12         163       Titin Wahyuni       Pelayanan Umum       Kab. Purwakarta       SES12         164       Yanii Dwi Haryanti       Pelayanan Umum       Kab. Subang       SES12         166       Ahya       Pelayanan Umum       Kab. Subang       SES12         166       Ahya       Pelayanan Umum       Kab. Subang       SES12         167       Aseg Alamsyah Heridinata       Pelayanan Umum       Kab. Subang       SES12         168       H. Jiehad Akbar Pria Utama, S.Hum, M       Pelayanan Umum       Kab. Subang       SES12         167       Oden Syamsuddin       Pelayanan Umum       Kab. Subang       SES12         170       Oden Syamsuddin       Pelayanan                                                                                                    | 156 | Rochmat Wahyudi, S.Kep.Ners            | Pelavanan Kesehatan | Kab, Purwakarta  | SESI 2 |
| 158       Ahmad Damiri       Pelayanan Umum       Kab. Purwakarta       SES12         159       Ali Wardana       Pelayanan Umum       Kab. Purwakarta       SES12         160       Asep Muhammad Murtadio       Pelayanan Umum       Kab. Purwakarta       SES12         161       Deden Seepudin       Pelayanan Umum       Kab. Purwakarta       SES12         163       Titin Wahyuni       Pelayanan Umum       Kab. Purwakarta       SES12         164       Yanik Dwi Haryanti       Pelayanan Umum       Kab. Purwakarta       SES12         165       Agus Yulianto       Pelayanan Umum       Kab. Subang       SES12         166       Ahya       Pelayanan Umum       Kab. Subang       SES12         166       Ahya       Pelayanan Umum       Kab. Subang       SES12         166       Ahya       Pelayanan Umum       Kab. Subang       SES12         167       Asep Alamsyah Heridinata       Pelayanan Umum       Kab. Subang       SES12         168       H. Jiehad Akbar Pria Utama, S.Hum, M       Pelayanan Umum       Kab. Subang       SES12         170       Oden Syamsuddin       Pelayanan Umum       Kab. Subang       SES12         171       Tabrii Bahrudin       Pelayanan Umum       Kab.                                                                                                    | 157 | Ade Muhaemin Abdul Rois                | Pelavanan Umum      | Kab, Purwakarta  | SESI 2 |
| 159       Ai Wardana       Pelayanan Umum       Kab. Purwakarta       SES12         160       Asep Muhammad Murtadio       Pelayanan Umum       Kab. Purwakarta       SES12         161       Deden Saepudin       Pelayanan Umum       Kab. Purwakarta       SES12         163       Dittin       Pelayanan Umum       Kab. Purwakarta       SES12         163       Titin Wahyuni       Pelayanan Umum       Kab. Purwakarta       SES12         164       Yanik Dwi Haryanti       Pelayanan Umum       Kab. Subang       SES12         165       Agus Yulianto       Pelayanan Umum       Kab. Subang       SES12         166       Anya       Pelayanan Umum       Kab. Subang       SES12         167       Asep Alamsyah Heridinata       Pelayanan Umum       Kab. Subang       SES12         168       H. Jiehad Akbar Pria Utama, S.Hum.,M       Pelayanan Umum       Kab. Subang       SES12         170       Oden Syamsuddin       Pelayanan Umum       Kab. Subang       SES12         171       Tabri Bahrudin       Pelayanan Umum       Kab. Subang       SES12         173       Abdul Malik       Pelayanan Umum       Kab. Sukabumi       SES12         174       Dasep Samsulorrri       Pelayanan Umum                                                                                                    | 158 | Ahmad Damiri                           | Pelavanan Umum      | Kab. Purwakarta  | SESI 2 |
| 160       Asep Muhammad Murtadio       Pelayanan Umum       Kab. Purwakarta       SESI 2         161       Deden Saepudin       Pelayanan Umum       Kab. Purwakarta       SESI 2         162       Mohamad Taufik       Pelayanan Umum       Kab. Purwakarta       SESI 2         163       Titi Wahyuni       Pelayanan Umum       Kab. Purwakarta       SESI 2         164       Yanik Dwi Haryanti       Pelayanan Umum       Kab. Purwakarta       SESI 2         166       Ayus       Pelayanan Umum       Kab. Subang       SESI 2         166       Anya       Pelayanan Umum       Kab. Subang       SESI 2         167       Asep Alamsyah Heridinata       Pelayanan Umum       Kab. Subang       SESI 2         168       H. Jehad Akbar Pria Utarna, S.Hum.,M       Pelayanan Umum       Kab. Subang       SESI 2         168       H. Jehad Akbar Pria Utarna, S.Hum.,M       Pelayanan Umum       Kab. Subang       SESI 2         170       Oden Syamsuddin       Pelayanan Umum       Kab. Subang       SESI 2         171       Tabin Bahrudin       Pelayanan Umum       Kab. Sukabumi       SESI 2         174       Dasep Samsutomri       Pelayanan Umum       Kab. Sukabumi       SESI 2         175       Faozul Akbar </td <td>159</td> <td>Ali Wardana</td> <td>Pelavanan Umum</td> <td>Kab, Purwakarta</td> <td>SESI 2</td>                           | 159 | Ali Wardana                            | Pelavanan Umum      | Kab, Purwakarta  | SESI 2 |
| 161       Deden Saepudin       Pelayanan Umum       Kab. Purwakarta       SES12         162       Mohamad Taufik       Pelayanan Umum       Kab. Purwakarta       SES12         163       Titin Wahyuni       Pelayanan Umum       Kab. Purwakarta       SES12         164       Yanik Dwi Haryanti       Pelayanan Umum       Kab. Purwakarta       SES12         165       Agus Yulianto       Pelayanan Kesehata       Kab. Subang       SES12         166       Ahya       Pelayanan Umum       Kab. Subang       SES12         166       Ahya       Pelayanan Umum       Kab. Subang       SES12         167       Asep Alamsyah Heridinata       Pelayanan Umum       Kab. Subang       SES12         168       H. Jiehad Akbar Pria Utama, S.Hum.,M       Pelayanan Umum       Kab. Subang       SES12         170       Oden Syamsuddin       Pelayanan Umum       Kab. Subang       SES12         170       Dden Syamsudorin       Pelayanan Umum       Kab. Subang       SES12         171       Tabni Bahrudin       Pelayanan Umum       Kab. Sukabumi       SES12         174       Dasep Samsutormi       Pelayanan Umum       Kab. Sukabumi       SES12         174       Dasep Samsutormi       Pelayanan Umum                                                                                                    | 160 | Asep Muhammad Murtadio                 | Pelayanan Umum      | Kab, Purwakarta  | SESI 2 |
| 162         Mohamad Taufik         Pelayanan Umum         Kab. Purwakarta         SES12           163         Titin Wahyuni         Pelayanan Umum         Kab. Purwakarta         SES12           164         Yanik Dwi Haryanti         Pelayanan Umum         Kab. Purwakarta         SES12           165         Agus Yulianto         Pelayanan Kesehatan         Kab. Subang         SES12           166         Ahya         Pelayanan Umum         Kab. Subang         SES12           166         Ahya         Pelayanan Umum         Kab. Subang         SES12           167         Asep Alamsyah Heridinata         Pelayanan Umum         Kab. Subang         SES12           168         H. Jiehad Akbar Pria Utama, S.Hum, M         Pelayanan Umum         Kab. Subang         SES12           169         H. Muhamad Amin Nurdin, S.Ag, M.M         Pelayanan Umum         Kab. Subang         SES12           170         Oden Syamsuddin         Pelayanan Umum         Kab. Sukabumi         SES12           171         Tabin Bahrudin         Pelayanan Umum         Kab. Sukabumi         SES12           174         Dasep Samsulomri         Pelayanan Umum         Kab. Sukabumi         SES12           175         Faozul Akbar         Pelayanan Umum         Kab. Suka                                                                             | 161 | Deden Saepudin                         | Pelayanan Umum      | Kab. Purwakarta  | SESI 2 |
| 163       Titin Wahyuni       Pelayanan Umum       Kab. Purwakarta       SESI 2         164       Yanik Dwi Haryanti       Pelayanan Umum       Kab. Purwakarta       SESI 2         165       Agus Yulianto       Pelayanan Kesehatan       Kab. Subang       SESI 2         166       Ahya       Pelayanan Umum       Kab. Subang       SESI 2         166       Ahya       Pelayanan Umum       Kab. Subang       SESI 2         167       Asep Alamsyah Heridinata       Pelayanan Umum       Kab. Subang       SESI 2         168       H. Jiehad Akbar Pria Utama, S.Hum.,M       Pelayanan Umum       Kab. Subang       SESI 2         168       H. Juehad Akbar Pria Utama, S.Hum.,M       Pelayanan Umum       Kab. Subang       SESI 2         170       Oden Syamsuddin       Pelayanan Umum       Kab. Subang       SESI 2         171       Tabin Bahrudin       Pelayanan Umum       Kab. Subang       SESI 2         173       Abdul Malik       Pelayanan Umum       Kab. Sukabumi       SESI 2         174       Dasep Samsulomri       Pelayanan Umum       Kab. Sukabumi       SESI 2         174       Dasep Samsulomri       Pelayanan Umum       Kab. Sukabumi       SESI 2         176       H.Yusup Subaekah                                                                                                    | 162 | Mohamad Taufik                         | Pelavanan Umum      | Kab, Purwakarta  | SESI 2 |
| 164         Yank Dwi Haryanti         Pelayanan Umum         Kab. Purwakarta         SES12           165         Agus Yulianto         Pelayanan Umum         Kab. Subang         SES12           166         Ahya         Pelayanan Umum         Kab. Subang         SES12           167         Asep Alamsyah Heridinata         Pelayanan Umum         Kab. Subang         SES12           167         Asep Alamsyah Heridinata         Pelayanan Umum         Kab. Subang         SES12           168         H. Jiehad Akbar Pria Utama, S.Hum, M         Pelayanan Umum         Kab. Subang         SES12           169         H. Muhamad Amin Nurdin, S.Ag. M.M         Pelayanan Umum         Kab. Subang         SES12           170         Oden Syamsuddin         Pelayanan Umum         Kab. Subang         SES12           171         Tabni Bahrudin         Pelayanan Umum         Kab. Sukabumi         SES12           172         Wahya Atisyah         Pelayanan Umum         Kab. Sukabumi         SES12           173         Abdul Malik         Pelayanan Umum         Kab. Sukabumi         SES12           174         Dasep Samsulomri         Pelayanan Umum         Kab. Sukabumi         SES12           175         Faozul Akbar         Pelayanan Umum         Kab.                                                                             | 163 | Titin Wahyuni                          | Pelavanan Umum      | Kab. Purwakarta  | SESI 2 |
| 165       Agus Yulianto       Pelayanan Kesehatan       Kab. Subang       SESI 2         166       Ahya       Pelayanan Umum       Kab. Subang       SESI 2         167       Asep Alamsyah Heridinata       Pelayanan Umum       Kab. Subang       SESI 2         168       H. Jiehad Akbar Pria Utama, S.Hum,M       Pelayanan Umum       Kab. Subang       SESI 2         169       H. Muhamad Amin Nurdin, S.Ag. M.M       Pelayanan Umum       Kab. Subang       SESI 2         170       Oden Syamsuddin       Pelayanan Umum       Kab. Subang       SESI 2         171       Tabni Bahrudin       Pelayanan Umum       Kab. Subang       SESI 2         171       Tabni Bahrudin       Pelayanan Umum       Kab. Subabumi       SESI 2         173       Abdul Malik       Pelayanan Umum       Kab. Sukabumi       SESI 2         174       Dasep Samsulomri       Pelayanan Umum       Kab. Sukabumi       SESI 2         175       Faozul Akbar       Pelayanan Umum       Kab. Sukabumi       SESI 2         176       H.Yusup Subaekah       Pelayanan Umum       Kab. Sukabumi       SESI 2         176       H.Yusup Subaekah       Pelayanan Umum       Kab. Sukabumi       SESI 2         177       Hendar Ali Irawan                                                                                                    | 164 | Yanik Dwi Harvanti                     | Pelayanan Umum      | Kab. Purwakarta  | SESI 2 |
| 166       Alya       Pelayanan Umum       Kab. Subang       SESI 2         167       Asep Alamsyah Heridinata       Pelayanan Umum       Kab. Subang       SESI 2         168       H. Jiehad Akbar Pria Utama, S.Hum, M       Pelayanan Umum       Kab. Subang       SESI 2         169       H. Muhamad Amin Nurdin, S.Ag. M.M       Pelayanan Umum       Kab. Subang       SESI 2         170       Oden Syamsuddin       Pelayanan Umum       Kab. Subang       SESI 2         171       Tabni Bahrudin       Pelayanan Umum       Kab. Subang       SESI 2         171       Tabni Bahrudin       Pelayanan Umum       Kab. Sukaburg       SESI 2         173       Abdul Malik       Pelayanan Umum       Kab. Sukabumi       SESI 2         174       Dasep Samsulomri       Pelayanan Umum       Kab. Sukabumi       SESI 2         175       Faozul Akbar       Pelayanan Umum       Kab. Sukabumi       SESI 2         176       H.Yusup Subaekah       Pelayanan Umum       Kab. Sukabumi       SESI 2         176       H.Yusup Subaekah       Pelayanan Umum       Kab. Sukabumi       SESI 2         177       Hendar Ali Irawan       Pelayanan Umum       Kab. Sukabumi       SESI 2         176       H.Yusup Subaekah                                                                                                    | 165 | Agus Yulianto                          | Pelavanan Kesehatan | Kab, Subang      | SESI 2 |
| 107       Asep Alamsyah Heridinata       Pelayanan Umum       Kab. Subang       SESI 2         168       H. Jiehad Akbar Pria Utama, S.Hum, M       Pelayanan Umum       Kab. Subang       SESI 2         169       H. Muhamad Amin Nurdin, S.Ag. M.M       Pelayanan Umum       Kab. Subang       SESI 2         170       Oden Syamsuddin       Pelayanan Umum       Kab. Subang       SESI 2         171       Tabin Bahrudin       Pelayanan Umum       Kab. Subang       SESI 2         172       Wahyu Atisyah       Pelayanan Umum       Kab. Subang       SESI 2         173       Abdul Malik       Pelayanan Umum       Kab. Sukabumi       SESI 2         174       Dasep Samsulomri       Pelayanan Umum       Kab. Sukabumi       SESI 2         175       Faozul Akbar       Pelayanan Umum       Kab. Sukabumi       SESI 2         176       H.Yusup Subaekah       Pelayanan Umum       Kab. Sukabumi       SESI 2         176       H.Yusup Subaekah       Pelayanan Umum       Kab. Sukabumi       SESI 2         177       Hendar Ali Irawan       Pelayanan Umum       Kab. Sukabumi       SESI 2         178       Ma'Mun Murod Se.       Pelayanan Umum       Kab. Sukabumi       SESI 2         178       Ma'Mun Murod S                                                                                                    | 166 | Ahva                                   | Pelavanan Umum      | Kab, Subang      | SESI 2 |
| 168       H. Jiehad Akbar Pria Utama, S.Hum.,M       Pelayanan Umum       Kab. Subang       SESI 2         169       H. Muhamad Amin Nurdin, S.Ag. M.M       Pelayanan Umum       Kab. Subang       SESI 2         170       Oden Syamsuddin       Pelayanan Umum       Kab. Subang       SESI 2         171       Tabni Bahrudin       Pelayanan Umum       Kab. Subang       SESI 2         172       Wahyu Atisyah       Pelayanan Umum       Kab. Subang       SESI 2         173       Abdul Malik       Pelayanan Umum       Kab. Sukabumi       SESI 2         174       Dasep Samsulomri       Pelayanan Umum       Kab. Sukabumi       SESI 2         175       Faozul Akbar       Pelayanan Umum       Kab. Sukabumi       SESI 2         176       H.Yusup Subaekah       Pelayanan Umum       Kab. Sukabumi       SESI 2         176       H.Yusup Subaekah       Pelayanan Umum       Kab. Sukabumi       SESI 2         177       Hendar Ali Irawan       Pelayanan Umum       Kab. Sukabumi       SESI 2         178       Ma'Mun Murod Se.       Pelayanan Umum       Kab. Sukabumi       SESI 2         177       Munawar Sanusi       Pelayanan Umum       Kab. Sukabumi       SESI 2         178       Ma'Mun Murod Se.                                                                                                    | 167 | Asep Alamsvah Heridinata               | Pelavanan Umum      | Kab, Subang      | SESI 2 |
| 169H. Muhamad Amin Nurdin, S.Ag. M.MPelayanan UmumKab. SubangSESI 2170Oden SyamsuddinPelayanan UmumKab. SubangSESI 2171Tabni BahrudinPelayanan UmumKab. SubangSESI 2172Wahyu AtisyahPelayanan UmumKab. SubangSESI 2173Abdul MalikPelayanan UmumKab. SukabumiSESI 2174Dasep SamsulomriPelayanan UmumKab. SukabumiSESI 2175Faozul AkbarPelayanan UmumKab. SukabumiSESI 2176H. Yusup SubaekahPelayanan UmumKab. SukabumiSESI 2177Hendar Ali IrawanPelayanan UmumKab. SukabumiSESI 2178Ma'Mun Murod Se.Pelayanan UmumKab. SukabumiSESI 2179Munawar SanusiPelayanan UmumKab. SukabumiSESI 2180Saprudin Padili SyahPelayanan UmumKab. SukabumiSESI 2181U. Abdul Muiz, S.Pd.I.Pelayanan UmumKab. SukabumiSESI 2182Ayi Subhan Hafas. ShPelayanan UmumKab. SukabumiSESI 2183Dr. H. Ahmad Syaeful Rahman, M.Pd.Pelayanan UmumKab. SumedangSESI 2184Hendrik KumiawanPelayanan UmumKab. SumedangSESI 2185Wawan Wahyudi Setia TaniPelayanan UmumKab. SumedangSESI 2186Ayu FahmiPelayanan UmumKab. TasikmalayaSESI 2187Mely RosnaelyPelayanan UmumKab. TasikmalayaSESI 2 <td>168</td> <td>H. Jiehad Akbar Pria Utama, S. Hum, M.</td> <td>Pelavanan Umum</td> <td>Kab, Subang</td> <td>SESI 2</td>                                                                                                    | 168 | H. Jiehad Akbar Pria Utama, S. Hum, M. | Pelavanan Umum      | Kab, Subang      | SESI 2 |
| 170Oden SyamsuddinPelayanan UmumKab. SubangSESI 2171Tabni BahrudinPelayanan UmumKab. SubangSESI 2172Wahyu AtisyahPelayanan UmumKab. SubangSESI 2173Abdul MalikPelayanan UmumKab. SukabumiSESI 2174Dasep SamsulomriPelayanan UmumKab. SukabumiSESI 2175Faozul AkbarPelayanan UmumKab. SukabumiSESI 2176H.Yusup SubaekahPelayanan UmumKab. SukabumiSESI 2177Hendar Ali IrawanPelayanan UmumKab. SukabumiSESI 2178Ma'Mun Murod Se.Pelayanan UmumKab. SukabumiSESI 2179Munawar SanusiPelayanan UmumKab. SukabumiSESI 2180Saprudin Padili SyahPelayanan UmumKab. SukabumiSESI 2181U. Abdul Muiz, S.Pd.IPelayanan UmumKab. SukabumiSESI 2182Ayi Subhan Hafas. ShPelayanan UmumKab. SumedangSESI 2183Dr. H. Ahmad Syaeful Rahman, M.Pd.Pelayanan UmumKab. SumedangSESI 2184Hendrik KumiawanPelayanan UmumKab. SumedangSESI 2185Wawan Wahyudi Setia TaniPelayanan UmumKab. SumedangSESI 2186Ayu FahmiPelayanan KesehatanKab. TasikmalayaSESI 2187Mawan Wahyudi Setia TaniPelayanan UmumKab. TasikmalayaSESI 2188Mely RosnaelyPelayanan UmumKab. TasikmalayaSESI 2                                                                                                    | 169 | H. Muhamad Amin Nurdin, S.Aq. M.M      | Pelavanan Umum      | Kab, Subang      | SESI 2 |
| 171       Tabni Bahrudin       Pelayanan Umum       Kab. Subang       SESI 2         172       Wahyu Atisyah       Pelayanan Umum       Kab. Subang       SESI 2         173       Abdul Malik       Pelayanan Umum       Kab. Sukabumi       SESI 2         174       Dasep Samsulomri       Pelayanan Umum       Kab. Sukabumi       SESI 2         175       Faozul Akbar       Pelayanan Umum       Kab. Sukabumi       SESI 2         176       H.Yusup Subaekah       Pelayanan Umum       Kab. Sukabumi       SESI 2         177       Hendar Ali Irawan       Pelayanan Umum       Kab. Sukabumi       SESI 2         177       Hendar Ali Irawan       Pelayanan Umum       Kab. Sukabumi       SESI 2         178       Ma'Mun Murod Se.       Pelayanan Umum       Kab. Sukabumi       SESI 2         178       Ma'Mun Murod Se.       Pelayanan Umum       Kab. Sukabumi       SESI 2         178       Munawar Sanusi       Pelayanan Umum       Kab. Sukabumi       SESI 2         178       Munawar Sanusi       Pelayanan Umum       Kab. Sukabumi       SESI 2         180       Saprudin Padill Syah       Pelayanan Umum       Kab. Sumedang       SESI 2         181       U. Abdul Muiz, S.Pd.I       Pelayanan Um                                                                                                    | 170 | Oden Svamsuddin                        | Pelayanan Umum      | Kab Subang       | SESI 2 |
| Totay LatingTotay LatingTotay LatingTotay LatingT72Wahyu AtisyahPelayanan UmumKab. SukabumiSESI 2173Abdul MalikPelayanan UmumKab. SukabumiSESI 2174Dasep SamsulomriPelayanan UmumKab. SukabumiSESI 2175Faozul AkbarPelayanan UmumKab. SukabumiSESI 2176H.Yusup SubaekahPelayanan UmumKab. SukabumiSESI 2177Hendar Ali IrawanPelayanan UmumKab. SukabumiSESI 2178Ma'Mun Murod Se.Pelayanan UmumKab. SukabumiSESI 2179Munawar SanusiPelayanan UmumKab. SukabumiSESI 2180Saprudin Padili SyahPelayanan UmumKab. SukabumiSESI 2181U. Abdul Muiz, S.Pd.IPelayanan UmumKab. SukabumiSESI 2182Ayi Subhan Hafas. ShPelayanan UmumKab. SumedangSESI 2183Dr. H. Ahmad Syaeful Rahman, M.Pd.Pelayanan UmumKab. SumedangSESI 2184Hendrik KurniawanPelayanan UmumKab. SumedangSESI 2185Wawan Wahyudi Setia TaniPelayanan KesehatanKab. SumedangSESI 2186Ayu FahmiPelayanan KesehatanKab. TasikmalayaSESI 2187Dr. Nanan SofiantiniPelayanan KesehatanKab. TasikmalayaSESI 2188Mely RosnaelyPelayanan UmumKab. TasikmalayaSESI 2189Ade Sugianto, S. IpPelayanan UmumKab. TasikmalayaSE                                                                                                    | 171 | Tabni Bahrudin                         | Pelayanan Umum      | Kab Subang       | SESI 2 |
| 173Abdul MalikPelayanan UmumKab. SukabumiSESI 2174Dasep SamsulomniPelayanan UmumKab. SukabumiSESI 2175Faozul AkbarPelayanan UmumKab. SukabumiSESI 2176H.Yusup SubaekahPelayanan UmumKab. SukabumiSESI 2177Hendar Ali IrawanPelayanan UmumKab. SukabumiSESI 2178Ma'Mun Murod Se.Pelayanan UmumKab. SukabumiSESI 2179Munawar SanusiPelayanan UmumKab. SukabumiSESI 2180Saprudin Padili SyahPelayanan UmumKab. SukabumiSESI 2181U. Abdul Muiz, S.Pd.I.Pelayanan UmumKab. SukabumiSESI 2182Ayi Subhan Hafas. ShPelayanan UmumKab. SumedangSESI 2183Dr. H. Ahmad Syaeful Rahman, M.Pd.Pelayanan UmumKab. SumedangSESI 2184Hendrik KurniawanPelayanan UmumKab. SumedangSESI 2185Wawan Wahyudi Setia TaniPelayanan UmumKab. SumedangSESI 2186Ayu FahmiPelayanan KesehatanKab. TasikmalayaSESI 2187Dr. Nanan SofiantiniPelayanan KesehatanKab. TasikmalayaSESI 2188Mely RosnaelyPelayanan UmumKab. TasikmalayaSESI 2189Ade Sugianto, S. IpPelayanan UmumKab. TasikmalayaSESI 2190Ahmad Sya'Ban AffandyPelayanan UmumKab. TasikmalayaSESI 2191Ani RohaniPelayanan UmumKab. Tasik                                                                                                    | 172 | Wahyu Atisyah                          | Pelavanan Umum      | Kab, Subang      | SESI 2 |
| 174Dasep SamsulomriPelayanan UmumKab. SukabumiSESI 2175Faozul AkbarPelayanan UmumKab. SukabumiSESI 2176H.Yusup SubaekahPelayanan UmumKab. SukabumiSESI 2177Hendar Ali IrawanPelayanan UmumKab. SukabumiSESI 2178Ma'Mun Murod Se.Pelayanan UmumKab. SukabumiSESI 2179Munawar SanusiPelayanan UmumKab. SukabumiSESI 2180Saprudin Padili SyahPelayanan UmumKab. SukabumiSESI 2181U. Abdul Muiz, S.Pd.IPelayanan UmumKab. SukabumiSESI 2182Ayi Subhan Hafas. ShPelayanan UmumKab. SumedangSESI 2183Dr. H. Ahmad Syaeful Rahman, M.Pd.Pelayanan UmumKab. SumedangSESI 2184Hendrik KumiawanPelayanan UmumKab. SumedangSESI 2185Wawan Wahyudi Setia TaniPelayanan UmumKab. SumedangSESI 2186Ayu FahmiPelayanan KesehatanKab. TasikmalayaSESI 2187Dr. Nanan SofiantiniPelayanan KesehatanKab. TasikmalayaSESI 2189Ade Sugianto, S. IpPelayanan UmumKab. TasikmalayaSESI 2190Ahmad Sya'Ban AffandyPelayanan UmumKab. TasikmalayaSESI 2191Ani RohaniPelayanan UmumKab. TasikmalayaSESI 2192Atam Rustam FuadPelayanan UmumKab. TasikmalayaSESI 2193Dr. H. Dodo Murtado, M.SiPelayanan Umum<                                                                                                    | 173 | Abdul Malik                            | Pelavanan Umum      | Kab, Sukabumi    | SESI 2 |
| 175Faozul AkbarPelayanan UmumKab. SukabumiSESI 2176H.Yusup SubaekahPelayanan UmumKab. SukabumiSESI 2177Hendar Ali IrawanPelayanan UmumKab. SukabumiSESI 2178Ma'Mun Murod Se.Pelayanan UmumKab. SukabumiSESI 2179Munawar SanusiPelayanan UmumKab. SukabumiSESI 2180Saprudin Padlil SyahPelayanan UmumKab. SukabumiSESI 2181U. Abdul Muiz, S.Pd.IPelayanan UmumKab. SukabumiSESI 2182Ayi Subhan Hafas. ShPelayanan UmumKab. SumedangSESI 2183Dr. H. Ahmad Syaeful Rahman, M.Pd.Pelayanan UmumKab. SumedangSESI 2184Hendrik KurniawanPelayanan UmumKab. SumedangSESI 2185Wawan Wahyudi Setia TaniPelayanan KesehatanKab. TasikmalayaSESI 2186Ayu FahmiPelayanan KesehatanKab. TasikmalayaSESI 2187Dr. Nanan SofiantiniPelayanan KesehatanKab. TasikmalayaSESI 2189Ade Sugianto, S. IpPelayanan UmumKab. TasikmalayaSESI 2190Ahmad Sya'Ban AffandyPelayanan UmumKab. TasikmalayaSESI 2191Ani RohaniPelayanan UmumKab. TasikmalayaSESI 2192Atam Rustam FuadPelayanan UmumKab. TasikmalayaSESI 2193Dr. H. Dodo Murtado, M.SiPelayanan UmumKab. TasikmalayaSESI 2193Dr. H. Dodo Murtado, M.Si <td>174</td> <td>Dasep Samsulomri</td> <td>Pelavanan Umum</td> <td>Kab, Sukabumi</td> <td>SESI 2</td>                                                                                                    | 174 | Dasep Samsulomri                       | Pelavanan Umum      | Kab, Sukabumi    | SESI 2 |
| 176H.Yusup SubaekahPelayanan UmumKab. SukabumiSESI 2177Hendar Ali IrawanPelayanan UmumKab. SukabumiSESI 2178Ma'Mun Murod Se.Pelayanan UmumKab. SukabumiSESI 2179Munawar SanusiPelayanan UmumKab. SukabumiSESI 2180Saprudin Padlil SyahPelayanan UmumKab. SukabumiSESI 2181U. Abdul Muiz, S.Pd.IPelayanan UmumKab. SukabumiSESI 2182Ayi Subhan Hafas. ShPelayanan UmumKab. SumedangSESI 2183Dr. H. Ahmad Syaeful Rahman, M.Pd.Pelayanan UmumKab. SumedangSESI 2184Hendrik KurniawanPelayanan UmumKab. SumedangSESI 2185Wawan Wahyudi Setia TaniPelayanan UmumKab. SumedangSESI 2186Ayu FahmiPelayanan KesehatanKab. TasikmalayaSESI 2187Dr. Nanan SofiantiniPelayanan KesehatanKab. TasikmalayaSESI 2188Mely RosnaelyPelayanan KesehatanKab. TasikmalayaSESI 2189Ade Sugianto, S. IpPelayanan UmumKab. TasikmalayaSESI 2190Ahmad Sya'Ban AffandyPelayanan UmumKab. TasikmalayaSESI 2191Ani RohaniPelayanan UmumKab. TasikmalayaSESI 2192Atam Rustam FuadPelayanan UmumKab. TasikmalayaSESI 2193Dr. H. Dodo Murtado, M.SiPelayanan UmumKab. TasikmalayaSESI 2193Dr. H. Dodo Murtado, M.Si </td <td>175</td> <td>Faozul Akbar</td> <td>Pelavanan Umum</td> <td>Kab. Sukabumi</td> <td>SESI 2</td>                                                                                                    | 175 | Faozul Akbar                           | Pelavanan Umum      | Kab. Sukabumi    | SESI 2 |
| 177Hendar Ali IrawanPelayanan UmumKab. SukabumiSESI 2178Ma'Mun Murod Se.Pelayanan UmumKab. SukabumiSESI 2179Munawar SanusiPelayanan UmumKab. SukabumiSESI 2180Saprudin Padili SyahPelayanan UmumKab. SukabumiSESI 2181U. Abdul Muiz, S.Pd.IPelayanan UmumKab. SukabumiSESI 2182Ayi Subhan Hafas. ShPelayanan UmumKab. SumedangSESI 2183Dr. H. Ahmad Syaeful Rahman, M.Pd.Pelayanan UmumKab. SumedangSESI 2184Hendrik KumiawanPelayanan UmumKab. SumedangSESI 2185Wawan Wahyudi Setia TaniPelayanan UmumKab. SumedangSESI 2186Ayu FahmiPelayanan KesehatanKab. TasikmalayaSESI 2187Dr. Nanan SofiantiniPelayanan KesehatanKab. TasikmalayaSESI 2188Mely RosnaelyPelayanan KesehatanKab. TasikmalayaSESI 2189Ade Sugianto, S. IpPelayanan UmumKab. TasikmalayaSESI 2190Ahmad Sya'Ban AffandyPelayanan UmumKab. TasikmalayaSESI 2191Ani RohaniPelayanan UmumKab. TasikmalayaSESI 2192Atam Rustam FuadPelayanan UmumKab. TasikmalayaSESI 2193Dr. H. Dodo Murtado, M.SiPelayanan UmumKab. TasikmalayaSESI 2194Ence NuhroniPelayanan UmumKab. TasikmalayaSESI 2195Erwan IrawanPelayana                                                                                                    | 176 | H.Yusup Subaekah                       | Pelavanan Umum      | Kab, Sukabumi    | SESI 2 |
| 178Ma'Mun Murod Se.Pelayanan UmumKab. SukabumiSESI 2179Munawar SanusiPelayanan UmumKab. SukabumiSESI 2180Saprudin Padlil SyahPelayanan UmumKab. SukabumiSESI 2181U. Abdul Muiz, S.Pd.IPelayanan UmumKab. SukabumiSESI 2182Ayi Subhan Hafas. ShPelayanan UmumKab. SukabumiSESI 2183Dr. H. Ahmad Syaeful Rahman, M.Pd.Pelayanan UmumKab. SumedangSESI 2184Hendrik KumiawanPelayanan UmumKab. SumedangSESI 2185Wawan Wahyudi Setia TaniPelayanan UmumKab. SumedangSESI 2186Ayu FahmiPelayanan KesehatanKab. TasikmalayaSESI 2187Dr. Nanan SofiantiniPelayanan KesehatanKab. TasikmalayaSESI 2188Mely RosnaelyPelayanan UmumKab. TasikmalayaSESI 2190Ahmad Sya'Ban AffandyPelayanan UmumKab. TasikmalayaSESI 2191Ani RohaniPelayanan UmumKab. TasikmalayaSESI 2192Atam Rustam FuadPelayanan UmumKab. TasikmalayaSESI 2193Dr. H. Dodo Murtado, M.SiPelayanan UmumKab. TasikmalayaSESI 2194Ence NuhroniPelayanan UmumKab. TasikmalayaSESI 2195Erwan IrawanPelayanan UmumKab. TasikmalayaSESI 2195Erwan IrawanPelayanan UmumKab. TasikmalayaSESI 2                                                                                                    | 177 | Hendar Ali Irawan                      | Pelavanan Umum      | Kab, Sukabumi    | SESI 2 |
| 179Munawar SanusiPelayanan UmumKab. SukabumiSESI 2180Saprudin Padlil SyahPelayanan UmumKab. SukabumiSESI 2181U. Abdul Muiz, S.Pd.IPelayanan UmumKab. SukabumiSESI 2182Ayi Subhan Hafas. ShPelayanan UmumKab. SumedangSESI 2183Dr. H. Ahmad Syaeful Rahman, M.Pd.Pelayanan UmumKab. SumedangSESI 2184Hendrik KurniawanPelayanan UmumKab. SumedangSESI 2185Wawan Wahyudi Setia TaniPelayanan UmumKab. SumedangSESI 2186Ayu FahmiPelayanan KesehatanKab. TasikmalayaSESI 2187Dr. Nanan SofiantiniPelayanan KesehatanKab. TasikmalayaSESI 2188Mely RosnaelyPelayanan UmumKab. TasikmalayaSESI 2190Ahmad Sya'Ban AffandyPelayanan UmumKab. TasikmalayaSESI 2191Ani RohaniPelayanan UmumKab. TasikmalayaSESI 2192Atam Rustam FuadPelayanan UmumKab. TasikmalayaSESI 2193Dr. H. Dodo Murtado, M.SiPelayanan UmumKab. TasikmalayaSESI 2194Ence NuhroniPelayanan UmumKab. TasikmalayaSESI 2195Erwan IrawanPelayanan UmumKab. TasikmalayaSESI 2195Erwan IrawanPelayanan UmumKab. TasikmalayaSESI 2                                                                                                    | 178 | Ma'Mun Murod Se                        | Pelayanan Limum     | Kab Sukahumi     | SESI 2 |
| 180Saprudin Padili SyahPelayanan UmumKab. SukabumiSESI 2181U. Abdul Muiz, S.Pd.IPelayanan UmumKab. SukabumiSESI 2182Ayi Subhan Hafas. ShPelayanan UmumKab. SumedangSESI 2183Dr. H. Ahmad Syaeful Rahman, M.Pd.Pelayanan UmumKab. SumedangSESI 2184Hendrik KumiawanPelayanan UmumKab. SumedangSESI 2185Wawan Wahyudi Setia TaniPelayanan UmumKab. SumedangSESI 2186Ayu FahmiPelayanan KesehatanKab. TasikmalayaSESI 2187Dr. Nanan SofiantiniPelayanan KesehatanKab. TasikmalayaSESI 2188Mely RosnaelyPelayanan UmumKab. TasikmalayaSESI 2189Ade Sugianto, S. IpPelayanan UmumKab. TasikmalayaSESI 2190Ahmad Sya'Ban AffandyPelayanan UmumKab. TasikmalayaSESI 2191Ani RohaniPelayanan UmumKab. TasikmalayaSESI 2192Atam Rustam FuadPelayanan UmumKab. TasikmalayaSESI 2193Dr. H. Dodo Murtado, M.SiPelayanan UmumKab. TasikmalayaSESI 2194Ence NuhroniPelayanan UmumKab. TasikmalayaSESI 2195Erwan IrawanPelayanan UmumKab. TasikmalayaSESI 2195Erwan IrawanPelayanan UmumKab. TasikmalayaSESI 2                                                                                                    | 179 | Munawar Sanusi                         | Pelayanan Umum      | Kab. Sukabumi    | SESI 2 |
| 181U. Abdul Muiz, S.Pd.IPelayanan UmumKab. SukabumiSESI 2182Ayi Subhan Hafas. ShPelayanan UmumKab. SumedangSESI 2183Dr. H. Ahmad Syaeful Rahman, M.Pd.Pelayanan UmumKab. SumedangSESI 2184Hendrik KumiawanPelayanan UmumKab. SumedangSESI 2185Wawan Wahyudi Setia TaniPelayanan UmumKab. SumedangSESI 2186Ayu FahmiPelayanan KesehatanKab. TasikmalayaSESI 2187Dr. Nanan SofiantiniPelayanan KesehatanKab. TasikmalayaSESI 2188Mely RosnaelyPelayanan KesehatanKab. TasikmalayaSESI 2189Ade Sugianto, S. IpPelayanan UmumKab. TasikmalayaSESI 2190Ahmad Sya'Ban AffandyPelayanan UmumKab. TasikmalayaSESI 2191Ani RohaniPelayanan UmumKab. TasikmalayaSESI 2192Atam Rustam FuadPelayanan UmumKab. TasikmalayaSESI 2193Dr. H. Dodo Murtado, M.SiPelayanan UmumKab. TasikmalayaSESI 2194Ence NuhroniPelayanan UmumKab. TasikmalayaSESI 2195Erwan IrawanPelayanan UmumKab. TasikmalayaSESI 2                                                                                                    | 180 | Saprudin Padlil Svah                   | Pelayanan Umum      | Kab. Sukabumi    | SESI 2 |
| 182Ayi Subhan Hafas. ShPelayanan UmumKab. SumedangSESI 2183Dr. H. Ahmad Syaeful Rahman, M.Pd.Pelayanan UmumKab. SumedangSESI 2184Hendrik KumiawanPelayanan UmumKab. SumedangSESI 2185Wawan Wahyudi Setia TaniPelayanan UmumKab. SumedangSESI 2186Ayu FahmiPelayanan KesehatanKab. TasikmalayaSESI 2187Dr. Nanan SofiantiniPelayanan KesehatanKab. TasikmalayaSESI 2188Mely RosnaelyPelayanan KesehatanKab. TasikmalayaSESI 2189Ade Sugianto, S. IpPelayanan UmumKab. TasikmalayaSESI 2190Ahmad Sya'Ban AffandyPelayanan UmumKab. TasikmalayaSESI 2191Ani RohaniPelayanan UmumKab. TasikmalayaSESI 2192Atam Rustam FuadPelayanan UmumKab. TasikmalayaSESI 2193Dr. H. Dodo Murtado, M.SiPelayanan UmumKab. TasikmalayaSESI 2194Ence NuhroniPelayanan UmumKab. TasikmalayaSESI 2195Erwan IrawanPelayanan UmumKab. TasikmalayaSESI 2                                                                                                    | 181 | U. Abdul Muiz, S.Pd I                  | Pelayanan Umum      | Kab, Sukabumi    | SESI 2 |
| 183Dr. H. Ahmad Syaeful Rahman, M.Pd.Pelayanan UmumKab. SumedangSESI 2184Hendrik KumiawanPelayanan UmumKab. SumedangSESI 2185Wawan Wahyudi Setia TaniPelayanan UmumKab. SumedangSESI 2186Ayu FahmiPelayanan KesehatanKab. TasikmalayaSESI 2187Dr. Nanan SofiantiniPelayanan KesehatanKab. TasikmalayaSESI 2188Mely RosnaelyPelayanan KesehatanKab. TasikmalayaSESI 2189Ade Sugianto, S. IpPelayanan UmumKab. TasikmalayaSESI 2190Ahmad Sya'Ban AffandyPelayanan UmumKab. TasikmalayaSESI 2191Ani RohaniPelayanan UmumKab. TasikmalayaSESI 2192Atam Rustam FuadPelayanan UmumKab. TasikmalayaSESI 2193Dr. H. Dodo Murtado, M.SiPelayanan UmumKab. TasikmalayaSESI 2194Ence NuhroniPelayanan UmumKab. TasikmalayaSESI 2195Erwan IrawanPelayanan UmumKab. TasikmalayaSESI 2                                                                                                    | 182 | Avi Subhan Hafas Sh                    | Pelayanan Umum      | Kab Sumedang     | SESI 2 |
| 184Hendrik KumiawanPelayanan UmumKab. SumedangSESI 2185Wawan Wahyudi Setia TaniPelayanan UmumKab. SumedangSESI 2186Ayu FahmiPelayanan KesehatanKab. TasikmalayaSESI 2187Dr. Nanan SofiantiniPelayanan KesehatanKab. TasikmalayaSESI 2188Mely RosnaelyPelayanan KesehatanKab. TasikmalayaSESI 2189Ade Sugianto, S. IpPelayanan UmumKab. TasikmalayaSESI 2190Ahmad Sya'Ban AffandyPelayanan UmumKab. TasikmalayaSESI 2191Ani RohaniPelayanan UmumKab. TasikmalayaSESI 2192Atam Rustam FuadPelayanan UmumKab. TasikmalayaSESI 2193Dr. H. Dodo Murtado, M.SiPelayanan UmumKab. TasikmalayaSESI 2194Ence NuhroniPelayanan UmumKab. TasikmalayaSESI 2195Erwan IrawanPelayanan UmumKab. TasikmalayaSESI 2                                                                                                    | 183 | Dr. H. Ahmad Svaeful Rahman M Pd       | Pelayanan Umum      | Kab, Sumedang    | SESI 2 |
| 185Wawan Wahyudi Setia TaniPelayanan UmumKab. SumedangSESI 2186Ayu FahmiPelayanan KesehatanKab. TasikmalayaSESI 2187Dr. Nanan SofiantiniPelayanan KesehatanKab. TasikmalayaSESI 2188Mely RosnaelyPelayanan KesehatanKab. TasikmalayaSESI 2189Ade Sugianto, S. IpPelayanan KesehatanKab. TasikmalayaSESI 2190Ahmad Sya'Ban AffandyPelayanan UmumKab. TasikmalayaSESI 2191Ani RohaniPelayanan UmumKab. TasikmalayaSESI 2192Atam Rustam FuadPelayanan UmumKab. TasikmalayaSESI 2193Dr. H. Dodo Murtado, M.SiPelayanan UmumKab. TasikmalayaSESI 2194Ence NuhroniPelayanan UmumKab. TasikmalayaSESI 2195Erwan IrawanPelayanan UmumKab. TasikmalayaSESI 2                                                                                                    | 184 | Hendrik Kumiawan                       | Pelayanan Umum      | Kab, Sumedang    | SESI 2 |
| 186Ayu FahmiPelayanan KesehatanKab. TasikmalayaSESI 2187Dr. Nanan SofiantiniPelayanan KesehatanKab. TasikmalayaSESI 2188Mely RosnaelyPelayanan KesehatanKab. TasikmalayaSESI 2189Ade Sugianto, S. IpPelayanan UmumKab. TasikmalayaSESI 2190Ahmad Sya'Ban AffandyPelayanan UmumKab. TasikmalayaSESI 2191Ani RohaniPelayanan UmumKab. TasikmalayaSESI 2192Atam Rustam FuadPelayanan UmumKab. TasikmalayaSESI 2193Dr. H. Dodo Murtado, M.SiPelayanan UmumKab. TasikmalayaSESI 2194Ence NuhroniPelayanan UmumKab. TasikmalayaSESI 2195Erwan IrawanPelayanan UmumKab. TasikmalayaSESI 2                                                                                                    | 185 | Wawan Wahyudi Setia Tani               | Pelayanan Umum      | Kab, Sumedang    | SESI 2 |
| 187Dr. Nanan SofiantiniPelayanan KesehatanKab. TasikmalayaSESI 2188Mely RosnaelyPelayanan KesehatanKab. TasikmalayaSESI 2189Ade Sugianto, S. IpPelayanan UmumKab. TasikmalayaSESI 2190Ahmad Sya'Ban AffandyPelayanan UmumKab. TasikmalayaSESI 2191Ani RohaniPelayanan UmumKab. TasikmalayaSESI 2192Atam Rustam FuadPelayanan UmumKab. TasikmalayaSESI 2193Dr. H. Dodo Murtado, M.SiPelayanan UmumKab. TasikmalayaSESI 2194Ence NuhroniPelayanan UmumKab. TasikmalayaSESI 2195Erwan IrawanPelayanan UmumKab. TasikmalayaSESI 2                                                                                                    | 186 | Avu Fahmi                              | Pelavanan Kesehatan | Kab, Tasikmalava | SESI 2 |
| 188Mely RosnaelyPelayanan KesehatanKab. TasikmalayaSESI 2189Ade Sugianto, S. IpPelayanan UmumKab. TasikmalayaSESI 2190Ahmad Sya'Ban AffandyPelayanan UmumKab. TasikmalayaSESI 2191Ani RohaniPelayanan UmumKab. TasikmalayaSESI 2192Atam Rustam FuadPelayanan UmumKab. TasikmalayaSESI 2193Dr. H. Dodo Murtado, M.SiPelayanan UmumKab. TasikmalayaSESI 2194Ence NuhroniPelayanan UmumKab. TasikmalayaSESI 2195Erwan IrawanPelayanan UmumKab. TasikmalayaSESI 2                                                                                                    | 187 | Dr. Nanan Sofiantini                   | Pelavanan Kesehatan | Kab. Tasikmalaya | SESI 2 |
| 189Ade Sugianto, S. IpPelayanan UmumKab. TasikmalayaSESI 2190Ahmad Sya'Ban AffandyPelayanan UmumKab. TasikmalayaSESI 2191Ani RohaniPelayanan UmumKab. TasikmalayaSESI 2192Atam Rustam FuadPelayanan UmumKab. TasikmalayaSESI 2193Dr. H. Dodo Murtado, M.SiPelayanan UmumKab. TasikmalayaSESI 2194Ence NuhroniPelayanan UmumKab. TasikmalayaSESI 2195Erwan IrawanPelayanan UmumKab. TasikmalayaSESI 2                                                                                                    | 188 | Mely Rosnaely                          | Pelayanan Kesehatan | Kab. Tasikmalaya | SESI 2 |
| 190Ahmad Sya'Ban AffandyPelayanan UmumKab. TasikmalayaSESI 2191Ani RohaniPelayanan UmumKab. TasikmalayaSESI 2192Atam Rustam FuadPelayanan UmumKab. TasikmalayaSESI 2193Dr. H. Dodo Murtado, M.SiPelayanan UmumKab. TasikmalayaSESI 2194Ence NuhroniPelayanan UmumKab. TasikmalayaSESI 2195Erwan IrawanPelayanan UmumKab. TasikmalayaSESI 2                                                                                                    | 189 | Ade Sugianto, S. Ip                    | Pelayanan Umum      | Kab. Tasikmalava | SESI 2 |
| 191Ani RohaniPelayanan UmumKab. TasikmalayaSESI 2192Atam Rustam FuadPelayanan UmumKab. TasikmalayaSESI 2193Dr. H. Dodo Murtado, M.SiPelayanan UmumKab. TasikmalayaSESI 2194Ence NuhroniPelayanan UmumKab. TasikmalayaSESI 2195Erwan IrawanPelayanan UmumKab. TasikmalayaSESI 2                                                                                                    | 190 | Ahmad Sya'Ban Affandy                  | Pelayanan Umum      | Kab. Tasikmalava | SESI 2 |
| 192Atam Rustam FuadPelayanan UmumKab. TasikmalayaSESI 2193Dr. H. Dodo Murtado, M.SiPelayanan UmumKab. TasikmalayaSESI 2194Ence NuhroniPelayanan UmumKab. TasikmalayaSESI 2195Erwan IrawanPelayanan UmumKab. TasikmalayaSESI 2                                                                                                    | 191 | Ani Rohani                             | Pelayanan Umum      | Kab. Tasikmalava | SESI 2 |
| 193Dr. H. Dodo Murtado, M.SiPelayanan UmumKab. TasikmalayaSESI 2194Ence NuhroniPelayanan UmumKab. TasikmalayaSESI 2195Erwan IrawanPelayanan UmumKab. TasikmalayaSESI 2                                                                                                    | 192 | Atam Rustam Fuad                       | Pelayanan Umum      | Kab. Tasikmalava | SESI 2 |
| 194Ence NuhroniPelayanan UmumKab. TasikmalayaSESI 2195Erwan IrawanPelayanan UmumKab. TasikmalayaSESI 2                                                                                                    | 193 | Dr. H. Dodo Murtado, M.Si              | Pelayanan Umum      | Kab. Tasikmalaya | SESI 2 |
| 195 Erwan Irawan Pelayanan Umum Kab. Tasikmalaya SESI 2                                                                                                    | 194 | Ence Nuhroni                           | Pelayanan Umum      | Kab. Tasikmalaya | SESI 2 |
|                                                                                                    | 195 | Erwan Irawan                           | Pelayanan Umum      | Kab. Tasikmalaya | SESI 2 |

| NO  | NAMA                                  | JENIS TUGAS                            | ASAL             | JADWAL |
|-----|---------------------------------------|----------------------------------------|------------------|--------|
| 196 | H. Ijang Aris Tatolisi                | Pelayanan Umum                         | Kab. Tasikmalaya | SESI 2 |
| 197 | H. Yahya Kamal, S.Ag, M.Pd.I          | Pelayanan Umum                         | Kab. Tasikmalaya | SESI 2 |
| 198 | Hj. Ai Ade Sugianto                   | Pelayanan Umum                         | Kab. Tasikmalaya | SESI 2 |
| 199 | Intan Timur Badruzaman                | Pelayanan Umum                         | Kab. Tasikmalaya | SESI 2 |
| 200 | Kh. Abdul Aziz Affandy                | Pelayanan Umum                         | Kab. Tasikmalaya | SESI 2 |
| 201 | Mohamad Yamin                         | Pelayanan Umum                         | Kab. Tasikmalaya | SESI 3 |
| 202 | Yasin Mohamad Soleh                   | Pelayanan Umum                         | Kab. Tasikmalaya | SESI 3 |
| 203 | Afiat Berbudi                         | Pelavanan Kesehatan                    | Kota Bandung     | SESI 3 |
| 204 | Andri Khomaeni                        | Pelavanan Kesehatan                    | Kota Bandung     | SESI 3 |
| 205 | Dr Rochady Hendra Setva Wibawa Spo    | Pelavanan Kesehatan                    | Kota Bandung     | SESI 3 |
| 206 | Eric Rahman Januar                    | Pelavanan Kesehatan                    | Kota Bandung     | SESI 3 |
| 207 | Fajar Awalia Yulianto, Dr., M. Epid   | Pelavanan Kesehatan                    | Kota Bandung     | SESI 3 |
| 208 | Ade Kaca                              | Pelavanan Umum                         | Kota Bandung     | SESI 3 |
| 209 | Ahmad Sopiyan Hidayatulloh            | Pelavanan Umum                         | Kota Bandung     | SESI 3 |
| 210 | Akhmad Wiyagus                        | Pelavanan Umum                         | Kota Bandung     | SESI 3 |
| 211 | Andri Ardiansvah                      | Pelavanan Umum                         | Kota Bandung     | SESI 3 |
| 212 | Andri Sutira                          | Pelavanan Umum                         | Kota Bandung     | SESI 3 |
| 213 | Asen Dadan Wildan, Ma                 | Pelayanan Umum                         | Kota Bandung     | SESI 3 |
| 214 | Atalia Praratya                       | Pelayanan Umum                         | Kota Bandung     | SESI 3 |
| 215 | Barnas Adjidin                        | Pelayanan Umum                         | Kota Bandung     | SESI 3 |
| 216 | Bedi Budiman                          | Pelavanan I Imum                       | Kota Bandung     | SESI 3 |
| 217 | Dedeng Kumiawan                       | Polavanan Limum                        | Kota Bandung     | SESI 3 |
| 218 | Danang Ruhilawan                      | Pelayanan Umum                         | Kota Bandung     | SESI 3 |
| 210 | Denilskander St. M. Hen               | Pelayanan Limum                        | Kota Bandung     | SESI 3 |
| 220 | Diky Mohamad Systei                   | Pelayanan Umum                         | Kota Bandung     | SESI 3 |
| 220 | Dr. Hr. Edi Komanudin, M.A.a.         | Pelayanan Umum                         | Kota Bandung     | SESI 3 |
| 222 | Dui Setiady                           | Pelavanan I Imum                       | Kota Bandung     | SESI 3 |
| 222 | Elpi Nozmuzzamon                      | Pelayanan Umum                         | Kota Bandung     | SESI 3 |
| 223 |                                       | Pelayanan Umum                         | Kota Bandung     | SESI 3 |
| 227 | Enjeli Abdul Zaelli                   | Pelayanan Umum                         | Kota Bandung     | SEGI 3 |
| 225 |                                       | Pelayanan Umum                         | Kota Bandung     | 9E913  |
| 220 | Cup Cup Septer Hidevet                | Pelayanan Umum                         | Kota Bandung     |        |
| 221 |                                       | Pelayanan Umum                         | Kota Dandung     | SEGI 3 |
| 220 | Han Suandhan                          | Pelayanan Umum                         | Kota Bandung     | SEGI 3 |
| 229 |                                       | Pelayanan Umum                         | Kota Danuung     | SEGI 3 |
| 230 |                                       | Pelayanan Umum                         | Kota Bandung     | SEGI 3 |
| 231 | Husip                                 | Pelayanan Umum                         | Kota Dandung     | SESI 3 |
| 232 | Plusini                               | Pelayanan Umum                         | Kota Bandung     |        |
| 200 | Intalulii Fulera Jumawan Delta Rakhma | Pelayanan Umum                         | Koto Bondung     |        |
| 234 |                                       | Pelayanan Umum                         | Kota Bandung     |        |
| 200 | Iwan Gunawan                          | Pelayanan Umum                         | Kota Banduna     | 0E013  |
| 230 | Inwanda                               | Pelayanan Limum                        | Kota Bandung     |        |
| 238 | Mamat Dachmat                         | Pelayanan Umum                         | Kota Bandung     | SEGI 3 |
| 230 | Mohamad Dedib Tuswandi                | Pelayanan Umum                         | Kota Bandung     |        |
| 240 | Muhammad Yahya Ailani                 | Pelavanan Limum                        | Kota Bandung     | SEGI 2 |
| 241 | Oban Burhan                           | Pelayanan Limum                        | Kota Bandung     | SEGI 3 |
| 242 | Rahmat Alamevah                       | Pelayanan Limum                        | Kota Bandung     | SESI 3 |
| 243 | Rahmat Hidavat                        | Pelayanan Limum                        | Kota Bandung     | SESI 3 |
| 244 | Randy Kusumaatmadia                   | Pelayanan Umum                         | Kota Bandung     | SESI 3 |
| 245 | Reza Arfah                            | Pelayanan Limum                        | Kota Bandung     | SESI 3 |
| L   | <u></u>                               | · ···································· | I tota Dariadrig |        |

| NO   | NAMA                               | JENIS TUGAS         | ASAL         | JADWAL |
|------|------------------------------------|---------------------|--------------|--------|
| 246  | Ridwan Kamil                       | Pelayanan Umum      | Kota Bandung | SESI 3 |
| 247  | Samsudin                           | Pelayanan Umum      | Kota Bandung | SESI 3 |
| 248  | Sigma Reffanza Dwijaya             | Pelayanan Umum      | Kota Bandung | SESI 3 |
| 249  | Siska Anastasiani                  | Pelayanan Umum      | Kota Bandung | SESI 3 |
| 250  | Taofiq Hardiman S.Sos. I           | Pelayanan Umum      | Kota Bandung | SESI 3 |
| 251  | Tony Setiawan                      | Pelayanan Umum      | Kota Bandung | SESI 3 |
| 252  | Yulita Tria Hernawati              | Pelayanan Umum      | Kota Bandung | SESI 3 |
| 253  | Zainal Ihsan, S.Ag.                | Pelayanan Umum      | Kota Bandung | SESI 3 |
| 254  | Fatmawati Indah Wijayanti          | Pelayanan Umum      | Kota Banjar  | SESI 3 |
| 255  | Mufassiroh                         | Pelayanan Umum      | Kota Banjar  | SESI 3 |
| 256  | Yulian Perdana, Sik                | Pelayanan Umum      | Kota Banjar  | SESI 3 |
| 257  | Akhmad Addairrobbie K              | Pelayanan Kesehatan | Kota Bekasi  | SESI 3 |
| 258  | Danial                             | Pelayanan Umum      | Kota Bekasi  | SESI 3 |
| 259  | H Nor Khakim, Mpd                  | Pelayanan Umum      | Kota Bekasi  | SESI 3 |
| 260  | Herliani                           | Pelayanan Umum      | Kota Bekasi  | SESI 3 |
| 261  | M. Badeng Saputra                  | Pelayanan Umum      | Kota Bekasi  | SESI 3 |
| 262  | Masthuri                           | Pelayanan Umum      | Kota Bekasi  | SESI 3 |
| 263  | Moh Amin                           | Pelayanan Umum      | Kota Bekasi  | SESI 3 |
| 264  | Mohammad Aiz                       | Pelayanan Umum      | Kota Bekasi  | SESI 3 |
| 265  | Mulyadi Sasmita                    | Pelayanan Umum      | Kota Bekasi  | SESI 3 |
| 266  | Nina Indriana                      | Pelayanan Umum      | Kota Bekasi  | SESI 3 |
| 267  | Rasmiadi                           | Pelayanan Umum      | Kota Bekasi  | SESI 3 |
| 268  | Zulkamain Muhammad Ali, Ph.D       | Pelayanan Umum      | Kota Bekasi  | SESI 3 |
| 269  | Dr Chandra Irawan, Sp.Kj. M.Biomed | Pelayanan Kesehatan | Kota Bogor   | SESI 3 |
| 270  | Dr. Nurul Amalia                   | Pelayanan Kesehatan | Kota Bogor   | SESI 3 |
| 271  | Risnayanti                         | Pelayanan Kesehatan | Kota Bogor   | SESI 3 |
| 272  | Darmawisuta                        | Pelayanan Umum      | Kota Bogor   | SESI 3 |
| 273  | Dr Novi Sirmayanti                 | Pelayanan Umum      | Kota Bogor   | SESI 3 |
| 274  | Sari Yuniar Handayani              | Pelayanan Kesehatan | Kota Cimahi  | SESI 3 |
| 275  | Deky Rosdiana                      | Pelayanan Umum      | Kota Cimahi  | SESI 3 |
| 276  | H Lukman Nulhakim.S.Pd.I           | Pelayanan Umum      | Kota Cimahi  | SESI 3 |
| 277  | H. Husnul Haq Ridwan, S.Pd         | Pelayanan Umum      | Kota Cimahi  | SESI 3 |
| 278  | Lilly S Wasitova                   | Pelayanan Umum      | Kota Cimahi  | SESI 3 |
| 279  | Nikmah Zaita Kumiawati,St          | Pelayanan Umum      | Kota Cimahi  | SESI 3 |
| _280 | Usep Miftahudin Nawawi             | Pelayanan Umum      | Kota Cimahi  | SESI 3 |
| 281  | Marzuki                            | Pelayanan Umum      | Kota Cirebon | SESI 3 |
| 282  | Muhammad Sayuti                    | Pelayanan Umum      | Kota Cirebon | SESI 3 |
| 283  | Dr. H Muhamad Makky Zamzami Mars   | Pelayanan Kesehatan | Kota Depok   | SESI 3 |
| 284  | Siti Amalia Husna                  | Pelayanan Kesehatan | Kota Depok   | SESI 3 |
| 285  | Abdul Kholik                       | Pelayanan Umum      | Kota Depok   | SESI 3 |
| 286  | Abdullah Hajar                     | Pelayanan Umum      | Kota Depok   | SESI 3 |
| 287  | Ahmad Juaeni S.Ag                  | Pelayanan Umum      | Kota Depok   | SESI 3 |
| 288  | Ahmad Wahidin                      | Pelayanan Umum      | Kota Depok   | SESI 3 |
| 289  | Andhyca Nur                        | Pelayanan Umum      | Kota Depok   | SESI 3 |
| 290  | Esin Samiasih, Skm, M.A            | Pelayanan Umum      | Kota Depok   | SESI 3 |
| 291  |                                    | Pelayanan Umum      | Kota Depok   | SESI 3 |
| 292  | Imam Hanan<br>Mehemed Obelies Oct  | Pelayanan Umum      | Kota Depok   | SESI 3 |
| 293  | wonamad Unairon Satno              | Pelayanan Umum      | Kota Depok   | SESI 3 |
| 234  |                                    | Pelayanan Umum      | Kota Depok   | SESI 3 |
| 290  | Saeiui Wasoudi Hr                  | Pelayanan Umum      | Kota Depok   | SESI 3 |

| NO  | NAMA                               | JENIS TUGAS         | ASAL             | JADWAL |
|-----|------------------------------------|---------------------|------------------|--------|
| 296 | Sugeng Suprayitno                  | Pelayanan Umum      | Kota Depok       | SESI 3 |
| 297 | Syaipudin                          | Pelayanan Umum      | Kota Depok       | SESI 3 |
| 298 | Wahid Kurniawan                    | Pelayanan Umum      | Kota Depok       | SESI 3 |
| 299 | Wahono Supriadi                    | Pelayanan Umum      | Kota Depok       | SESI 3 |
| 300 | Irma Rismawati                     | Pelayanan Kesehatan | Kota Sukabumi    | SESI 3 |
| 301 | Lina Lianawati                     | Pelayanan Kesehatan | Kota Sukabumi    | SESI 3 |
| 302 | Endang Supiani, S.Ag, M.Mpd.       | Pelayanan Umum      | Kota Sukabumi    | SESI 3 |
| 303 | Salman Paisal                      | Pelayanan Umum      | Kota Sukabumi    | SESI 3 |
| 304 | Sony Ardiansyah                    | Pelayanan Umum      | Kota Sukabumi    | SESI 3 |
| 305 | Ernita, Skep Ners                  | Pelayanan Kesehatan | Kota Tasikmalaya | SESI 3 |
| 306 | Siti Nurrakhmah                    | Pelayanan Kesehatan | Kota Tasikmalaya | SESI 3 |
| 307 | Solihul Jabar                      | Pelayanan Kesehatan | Kota Tasikmalaya | SESI 3 |
| 308 | Akik Taufik                        | Pelayanan Umum      | Kota Tasikmalaya | SESI 3 |
| 309 | Asep Dudi                          | Pelayanan Umum      | Kota Tasikmalaya | SESI 3 |
| 310 | Drs. H. Usep Saepudin Muhtar, M.Pd | Pelayanan Umum      | Kota Tasikmalaya | SESI 3 |
| 311 | Rosikin, M.Si                      | Pelayanan Umum      | Kota Tasikmalaya | SESI 3 |

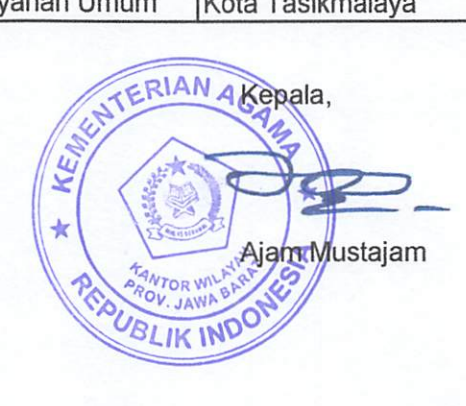

#### JADWAL KEGIATAN SELEKSI PETUGAS HAJI DAERAH PROVINSI JAWA BARAT TAHUN 1443 H / 2022 M

| NO | HARI/TGL            | WAKTU                                                                               | MATERI KEGIATAN                                                                                                 | TEMPAT                                   |
|----|---------------------|-------------------------------------------------------------------------------------|----------------------------------------------------------------------------------------------------|------------------------------------------|
| 1. | RABU<br>11-05-2022  | 11.00-13.00<br>13.00-15.00<br>15.00-17.00                                           | Simulasi CAT SESI 1<br>Simulasi CAT SESI 2<br>Simulasi CAT SESI 3                                               | Hotel Grand Pasundan<br>Convention Hotel |
| 2. | KAMIS<br>12-05-2022 | 09.00 - 09.30<br>09.30 - 10.00<br>10.00 - 11.30<br>11.30 - 13.00<br>13.00 - Selesai | Pembukaan<br>Istirahat ( Persiapan CAT )<br>Pelaksanaan Tes CAT<br>Istirahat ( Sholat)<br>Pelaksanaan Wawancara | Jl. Peta No. 147-149<br>Kota Bandung     |

## PANDUAN ENTRY DATA PESERTA SELEKSI PHD

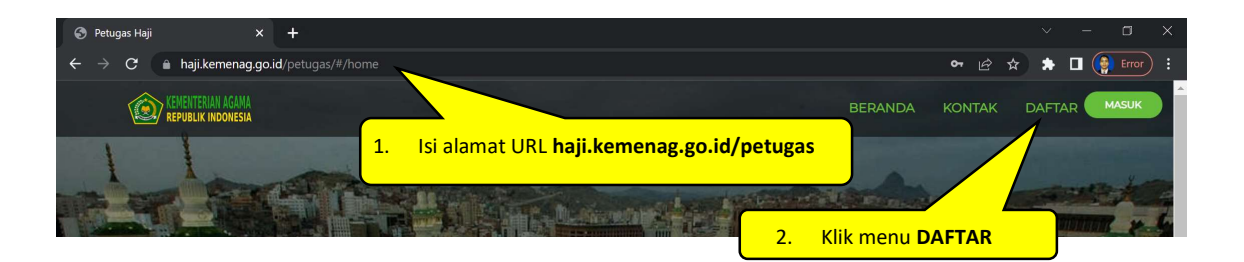

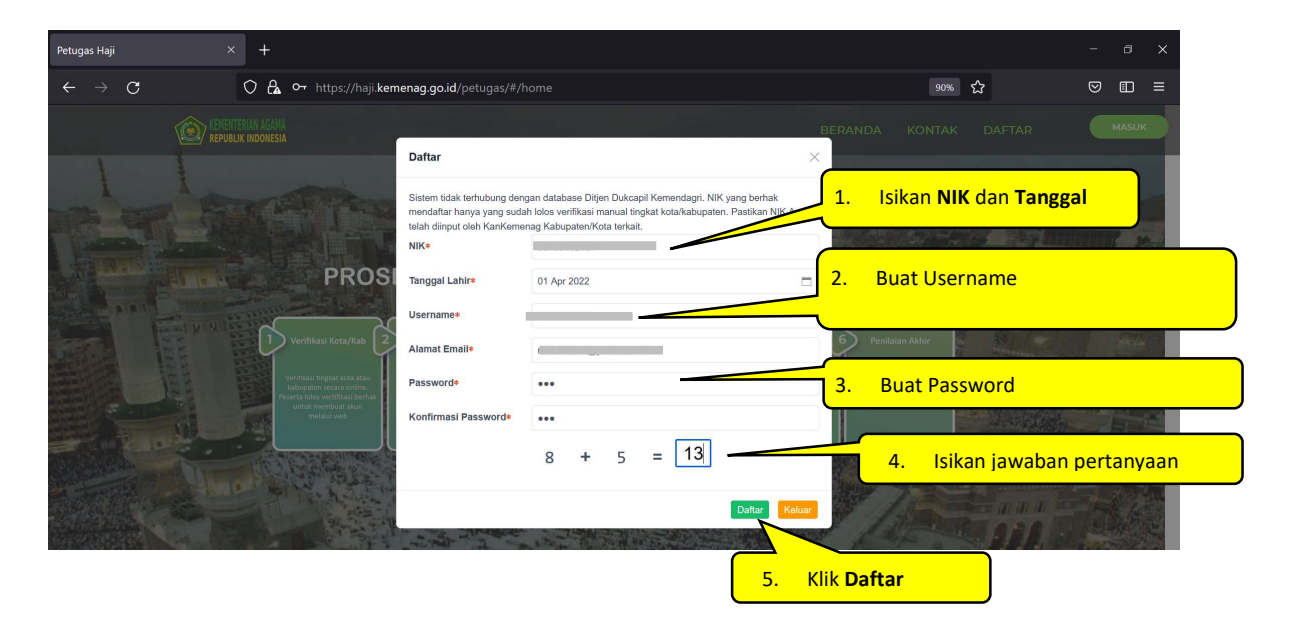

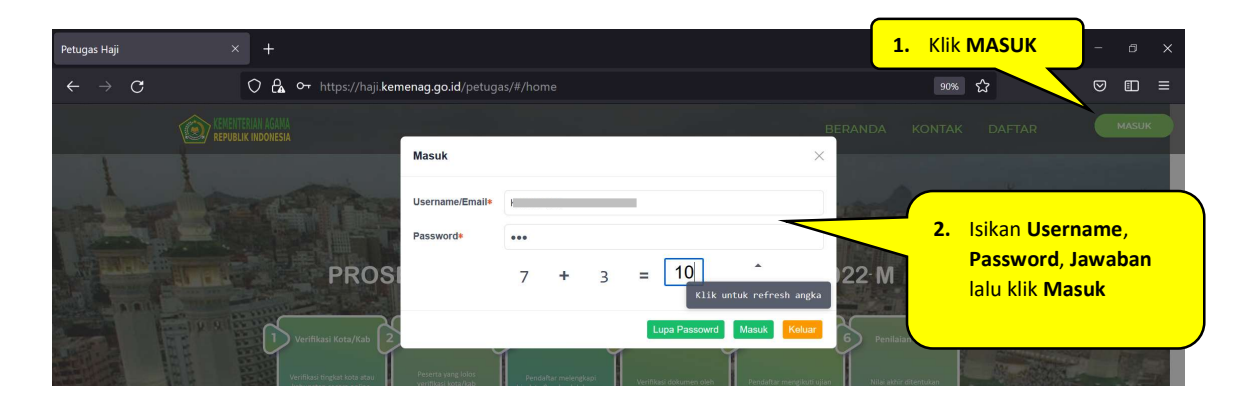

| $\leftarrow \rightarrow c$                                                                                                    | ○ 🗛 https://                                                                              | /haii.kemenag.go.id/p                                                                                                    | etugas/#/biodata                                                                                                   |                                                                                                    |                                                                                                    | 90% <b>ය</b> (C                                                                                                    | ୭ 🕮 ≡                                                                          |
|----------------------------------------------------------------------------------------------------|-------------------------------------------------------------------------------------------|----------------------------------------------------------------------------------------------------|----------------------------------------------------------------------------------------------------|----------------------------------------------------------------------------------------------------|----------------------------------------------------------------------------------------------------|----------------------------------------------------------------------------------------------------|--------------------------------------------------------------------------------|
| 🔞 1. Tab <b>Bi</b> o                                                                                                    | odata                                                                                     |                                                                                                    |                                                                                                    |                                                                                                    |                                                                                                    |                                                                                                    |                                                                                |
| Patana Bunondar d                                                                                                    | <u> </u>                                                                                  |                                                                                                    |                                                                                                    |                                                                                                    |                                                                                                    | 2. Klik to                                                                                                    | mbol Ed                                                                        |
| Jsername: K                                                                                                    | Biodata                                                                                   | Kelengkapan Dokumen                                                                                                    | í -                                                                                                    |                                                                                                    |                                                                                                    |                                                                                                    | _                                                                              |
| PENDAFTAR                                                                                                    | C BELL                                                                                    |                                                                                                    |                                                                                                    | TEPDAETAD                                                                                                    | TEDVEDIEIKASI                                                                                                    |                                                                                                    |                                                                                |
| ahun Haji: 1443 H/2022 M                                                                                                    | 0                                                                                         |                                                                                                    | •                                                                                                    |                                                                                                    |                                                                                                    | Submit Pendaftara                                                                                                    | n Edit                                                                         |
|                                                                                                    |                                                                                           |                                                                                                    | NIK                                                                                                    | 98765432101                                                                                                    | Jenis Petunas                                                                                                    | PHD                                                                                                    | _                                                                              |
| Ganti Password                                                                                                    |                                                                                           |                                                                                                    |                                                                                                    | 00/00/02 10/                                                                                                    | ocino i otagao                                                                                                    | 110                                                                                                    |                                                                                |
| Keluar / Sign-out                                                                                                    |                                                                                           |                                                                                                    | Nama Lengkap                                                                                                    | Tatang Sunendar 1                                                                                                    | Jenis Tugas                                                                                                    | PHD-Layanan Umum                                                                                                    |                                                                                |
|                                                                                                    |                                                                                           |                                                                                                    | Nama Panggilan                                                                                                    |                                                                                                    | Alamat Domisili                                                                                                    |                                                                                                    |                                                                                |
|                                                                                                    |                                                                                           |                                                                                                    | Nama Ayah                                                                                                    | ×                                                                                                    | Provinsi                                                                                                    | JAWA BARAT                                                                                                    |                                                                                |
|                                                                                                    | nc                                                                                        | o image                                                                                                    | Tempet - Tal Labir                                                                                                 | 01 Apr 2022                                                                                                    | Kota/Kabupatan                                                                                                    | KANIMII JAWA DADAT                                                                                                    |                                                                                |
|                                                                                                    | 21                                                                                        | vailable                                                                                                    | iompar - igi cami                                                                                                  | 5, 01 Apr 2022                                                                                                    | RotaRabapaten                                                                                                    |                                                                                                    |                                                                                |
|                                                                                                    | av                                                                                        | anabie                                                                                                    | Jenis Kelamin                                                                                                    |                                                                                                    | Kecamatan                                                                                                    | *                                                                                                    |                                                                                |
|                                                                                                    | No<br>Pendaftaran                                                                         |                                                                                                    | No & Masa Berlaku<br>Passport                                                                                      |                                                                                                    | Desa/Kelurahan                                                                                                    | -                                                                                                    |                                                                                |
|                                                                                                    | Wilayah                                                                                   | JAWA BARAT                                                                                                    | NID/NDP                                                                                                    |                                                                                                    | Pendidikan Terakhir                                                                                                    |                                                                                                    |                                                                                |
|                                                                                                    |                                                                                           |                                                                                                    | NIP/NRP                                                                                                    |                                                                                                    |                                                                                                    |                                                                                                    |                                                                                |
|                                                                                                    |                                                                                           |                                                                                                    |                                                                                                    |                                                                                                    |                                                                                                    |                                                                                                    |                                                                                |
|                                                                                                    |                                                                                           |                                                                                                    |                                                                                                    |                                                                                                    |                                                                                                    |                                                                                                    | - 0 x                                                                          |
| etugas Haji                                                                                                    |                                                                                           |                                                                                                    |                                                                                                    |                                                                                                    |                                                                                                    |                                                                                                    |                                                                                |
| etugas Haji<br>← → C                                                                                                    | × +                                                                                       | /haii.kemenaq.qo.id/p                                                                                                    | etugas/#/biodata                                                                                                   |                                                                                                    |                                                                                                    | 90% \$^                                                                                                    | ∍ n =                                                                          |
| etugas Haji<br>← → C<br>PETUGAS HAJI<br>sename: Kivessesse                                                                                                    | × +<br>C & https://                                                                       | /haji. <b>kemenag.go.id</b> /pi<br>Kelengkapan Dokumen                                                                                                    | etugas/#/biodata                                                                                                   |                                                                                                    |                                                                                                    | 90% 合<br>()<br>Ke                                                                                                    | ♡ 🗊 ☴                                                                          |
| etugos Haji<br>← → C<br>PETUGAS HAJI<br>sername: Kiuessess<br>ENDAFTAR<br>ahun Haji: 1443 H/2022 M                                                                                 | × +                                                                                       | /haji kemenag.go.id/pr<br>Kelengkapan Dokumen<br>JM BUAT AKUN ———                                                                                                    | etugas/#/biodata                                                                                                   | 3 TERDAFTAR                                                                                                    |                                                                                                    | ومجه کې د د د د د د د د د د د د د د د د د د                                                                                                    | ♥ ① =<br>kuar/Sign-out                                                         |
| etugos Haji<br>← → C<br>PETUGAS HAJI<br>Sername: Kives social<br>ENDAFTAR<br>ahun Haji: 1443 H/2022 M<br>Ganti Password                                                            | × +<br>C A https://                                                                       | /haji <b>kemenag.go.id</b> /pr<br>Kelengkapan Dokumen<br>JM BUAT AKUN                                                                                                    | etugas/#/biodata                                                                                                   | 3 TERDAFTAR                                                                                                    | 4 TERVERIFIKASI<br>Jenis Petugas                                                                                                    | 90% 🗘 (<br>Ke<br>© LULUS UJIAN<br>Submit Pandataran Simpan<br>PHD                                                                                                    | ♥     E     =       Iluar / Sign-out                                           |
| etugos Haji<br>← → C<br>PETUGAS HAJI<br>PETUGAS HAJI<br>Semame: Ki-u                                                                                                    | × +<br>O A https://                                                                       | /haji kemenag.go.id/pr<br>Kelengkapan Dokumen<br>IM BUAT AKUN —                                                                                                    | etugas/#/biodata                                                                                                   | 3 TERDAFTAR<br>98785432101                                                                                                    | Jenis Petugas<br>Jenis Tagas                                                                                                    | 90% 🗘 ()<br>Ke<br>© LULUS UJIAN<br>Bubmit Pendataran Simpan<br>PHD<br>PHD-Layanan Umum                                                                                                    | ♡ [] =<br>Iwar/Sign-out                                                        |
| etugos Haji<br>← → C<br>PETUGAS HAJI<br>Sentame: Ki                                                                                                    | × +<br>Q A https://<br>=<br>Biodata<br>— @ BELU                                           | /haji kemenag.go.id/pr<br>Kelengkapan Dokumen<br>M BUAT AKUN —                                                                                                    | etugas/#/biodata  2 BELUM MELENGKAPI NIK Nama Lengkap Nama Pangolian                                               | 3 TERDAFTAR<br>98785432101                                                                                                    | TERVERIFIKASI     Jenis Petugas     Jenis Tugas     Alamat Domicilia                                                                                        | 90% 🗘 (<br>Ke<br>6) LULUS UJIAN<br>Bidami Pandataran Simpan<br>PHD<br>PHD-<br>PHD-ayanan Umum                                                                                                    | v E ≡<br>Iluar / Sign-out                                                      |
| eturgas Haji<br>← → C<br>PETUGAS HAJI<br>Sentame: KV                                                                                                    | × +<br>Q A https://                                                                       | /haji kemenag.go.id/pr<br>Kelengkapan Dokumer<br>JM BUAT AKUN —                                                                                                    | etugas/#/biodata                                                                                                   | 3 TERDAFTAR<br>98785432101<br>T                                                                                                    | TERVERIFIKASI     Jenis Petugas     Jenis Tugas     Alamat Domisili*                                                                                        | 90% 🗘 (<br>Ke<br>Submit Pendattaran Simpan<br>PHD<br>PHD-Layanan Umum<br>Alamat Domisili                                                                                                    | 9 () =<br>Huar / Sign-out<br>Cannee                                            |
| etugas Haji<br>← → C<br>perugas Maji<br>perugas Maji<br>endartar<br>endartar<br>endartar<br>endartar<br>endartar<br>anni Haji 1443 H/2022 M<br>Ganti Password<br>Keluar / Sign-out | × +<br>Q A https://                                                                       | /haji kemenag.go.id/pr<br>Kelengkapan Dokumen<br>JM BUAT AKUN                                                                                                    | etugas/#/biodata                                                                                                   | <ul> <li>TERDAFTAR</li> <li>98786432101</li> <li>T</li> <li>Nama Panggitan</li> <li>Nama Ayah</li> </ul>                                                                                                    | TERVERIFIKASI Jenis Petugas Jenis Tugas Alamat Domisili# Provinsi                                                                                           | 90% 🗘 (<br>Ke<br>Submit Pendataran Simpan<br>PHD<br>PHD-<br>PHD-Aganan Umum<br>Alamat Domisili<br>JAWA BARAT                                                                                                    | Image: Sign-out         Rancel                                                 |
| etugas Haji<br>← → C<br>PETUGAS HAJI<br>Semanne: KV                                                                                                    | × +<br>O A https://<br>=<br>Biodata<br>— ③ BELU<br>I I I I I I I I I I I I I I I I I I I  | Kelengkapan Dokumen<br>MI BUAT AKUN                                                                                                    | etugas/#/biodata                                                                                                   | <ul> <li>TERDAFTAR</li> <li>98785432101</li> <li>T</li> <li>Nama Pangglan</li> <li>Nama Ayah</li> <li>Tampat Lahir</li> <li>O T Apa</li> </ul>                                                                                                    | TERVERIFIKASI     Jenis Petugas     Jenis Tugas     Alamat Domisili*     Provinsi     Kota/Kabupaten*                                                       | 90% 🗘 (<br>Ke<br>Submit Pandatharan Simpan<br>PHD<br>PHD-Layanan Umum<br>Alamat Domisili<br>JuWA BARAT<br>KANWIL JAWA BARAT                                                                                                    | Image: Sign-out         Ruar / Sign-out         Cancel         Image: Sign-out |
| etugas Haji<br>← → C<br>PETUGAS HAJI<br>sename: Kiusson<br>ENDAFTAR<br>ENDAFTAR<br>ENDAFTAR<br>ENDAFTAR<br>Santi Password<br>Keluar / Sign-out<br>Unggah Foto<br>Peserta           | × +<br>O A https://<br>=<br>Biodata<br>— O BELU<br>I I I I I I I I I I I I I I I I I I I  | Kelengkapan Dokumen<br>M BUAT AKUN<br>Dimage<br>Jailable                                                                                                    | etugas/#/biodata<br>BELUM MELENGKAPI<br>NIK<br>Nama Lengkap<br>Nama Ayah*<br>Tempat - Tgi Lahir                    | <ul> <li>TERDAFTAR</li> <li>98785432101</li> <li>T</li> <li>Nama Pangglan</li> <li>Nama Ayah</li> <li>Tempat Lahir</li> <li>01/A</li> </ul>                                                                                                    | TERVERIFIKASI     Jenis Petugas     Jenis Tugas     Alamat Domisili*     Provinsi     Kota/Kabupaten*     umatan                                            | 90% 🗘 (<br>Ko<br>Submit Pendaturan<br>PHD<br>PHD-ayanan Umum<br>Alamat Domisili<br>JAWA BARAT<br>KANWIL JAWA BARAT                                                                                                    | II =<br>kuar / Sign-out       Cancel <i>Kar Kar Kar</i>                        |
| etugas Haji<br>← → C<br>PETUGAS HAJI<br>sename: Kiu                                                                                                    | × +<br>O A https://<br>=<br>Biodata<br>- O BELU<br>I O<br>A L                             | rhaji kemenag.go.id/pr<br>Kelengkapan Dokumer<br>IM BUAT AKUN<br>IM BUAT AKUN<br>IM BUAT AKUN<br>IM BUAT AKUN                                                                                                    | etugas/#/biodata<br>2 BELUM MELENGKAPI<br>NIK<br>Nama Lengkap<br>Nama Ayah*<br>Tempat - Tgi Lahir<br>Jenis Kelamin | <ul> <li>TERDAFTAR</li> <li>98785432101</li> <li>Tampan Janah</li> <li>Nama Ayah</li> <li>Nama Ayah</li> <li>Tempat Lahir</li> <li>01/A</li> <li>Plih Jenis Kalamin</li> </ul>                                                                                                    | TERVERIFIKASI     Jenis Petugas     Jenis Tugas     Alamat Domisili*     Provinsi     Kota/Kabupaten*     igmatan                                           | 90% 🗘 (<br>Ko<br>Submit Pendaturan Simpan<br>PHD<br>PHD-Ayanan Umum<br>Alamat Domisili<br>JAWA BARAT<br>KANWIL JAWA BARAT<br>Nama Kacamatan                                                                                                    | II =<br>kuar / Sign-out       Cancel <i>Kar V</i>                              |
| etugas Haji<br>← → C<br>PETUGAS HAJI<br>sename: Kivessan<br>ENDAFTAR<br>shun Haj: 1443 H/2022 M<br>Ganti Password<br>Keluar / Sign-out<br>Unggah Foto<br>Peserta                   | × +<br>O A https://<br>Biodata<br>- O BELU<br>I O A<br>No                                 | rhaji kemenag.go.id/pr<br>Relengkapan Dokumen<br>JM BUATAKUN<br>JM BUATAKUN                                                 | etugas/#/biodata                                                                                                   | ③ TERDAPTAR         98785432101         T         Nama Pangglan         Nama Ayah         Tempat Lahir       • 01 Ap         Pilih Janis Kelamin         No Passport       • Pilih Masa Be                                                                                             | TERVERIFIKASI     Jenis Petugas     Jenis Tugas     Alamat Domisili*     Provinsi     Kota/Kabupaten*     tamatan     Da                                    | 90% 🗘 (C<br>Ke<br>Subert Rendaturan<br>Subert Rendaturan<br>PHD<br>PHD-Layanan Umum<br>Alamat Domisili<br>JAWA BARAT<br>KANWIL JAWA BARAT<br>Nama Kecamatan<br>Nama Desa                                                                                                    | II =<br>kuar / Sign-out       Cannool                                          |
| etugas Haji<br>← → C<br>PETUGAS HAJI<br>sename: Kives sense<br>ENDAFTAR<br>shun Haj: 1443 H/2022 M<br>Ganti Password<br>Keluar / Sign-out<br>Unggah Foto<br>Peserta                | × +<br>O A https://<br>Biodata<br>- O BELU<br>D C<br>BELU<br>NO<br>Pendafiaran            | rhaji kemenag.go.id/pr<br>Relengkapan Dokumen<br>JM BUATAKUN<br>JM BUATAKUN                                                 | etugas/#/biodata                                                                                                   | TERDAPTAR  98785432101  T  Nama Pangglan  Nama Ayah  Tempat Lahir  Pilih Jenis Kelamin  No Passport  Pilih Jenis Kelamin                                                                                                    | TERVERIFIKASI     Jenis Petugas     Jenis Tugas     Alamat DomisIII*     Provinsi     Kota/Kabupaten*     matan     Da     Da     Later                     | 90% ♀ (<br>Ke<br>Submit Rendulturan Simpan<br>PHD<br>PHD-Layanan Umum<br>Alamat Domisili<br>JAWA BARAT<br>KANWIL JAWA BARAT<br>Nama Kocamatan<br>Nama Desa                                                                                                    | II =<br>kuar / Sign-out       Cannool                                          |
| etugas Haji<br>← → C<br>PETUGAS HAJI<br>sename: Kiu                                                                                                    | × +<br>O A https://<br>Biodata<br>- O BELU<br>D C<br>BELU<br>NO<br>Pendafiaran<br>Wilayah | rhaji kemenag.go.id/pr<br>Relengkapan Dokumen<br>JM BUAT AKUN<br>JM BUAT AKUN<br>JM BUAT AKUN<br>JM BUAT AKUN<br>JM BUAT AKUN<br>LIM FOTO<br>LIM FOTO<br>LIM FOTO<br>LIM FOTO                                                                                                    | etugas/#/biodata                                                                                                   | TERDAPTAR  98785432101  T  Nama Pangglan  Nama Ayah  Palih Jania Kalamin  No Passport  PBih Masa Be  NIPINRP                                                                                                    | TERVERIFIKASI     Jenis Petugas     Jenis Tugas     Alamat DomisIII*     ProvinsI     Kota/Kabupaten*     damatan     Da     Q. Isika                       | 90% 🗘 (<br>Ke<br>Suberit Rendaturan)<br>PHD<br>PHD-Layanan Umum<br>Alamat Domisili<br>JAWA BARAT<br>KANWIL JAWA BARAT<br>Nama Kecamatan<br>Nama Kecamatan<br>Nama Desa                                                                                                    | V II =                                                                         |
| etugas Haji<br>← → C<br>PETUGAS HAJI<br>sename: Kivesson<br>ENDAFTAR<br>ahun Haj: 1443 H/2022 M<br>Ganti Password<br>Keluar / Sign-out<br>Unggah Foto<br>Peserta                   | × +<br>O A https://<br>Biodata<br>- O BELU<br>D C<br>NO<br>Pendafiaran<br>Wilayah         | rhaji kemenag.go.id/pr<br>Relengkapan Dokumen<br>JM BUATAKUN<br>IM BUATAKUN<br>IM BUATAKUN                                                 | etugas/#/biodata                                                                                                   | TERDAFTAR  98785432101   Nama Pangglan  Nama Ayah  Tempat Lahir  Pilih Jenis Kelamin  No Passport  Pilih Masa Be  NIPNRP  Pilih Pekejaan                                                                                                    | TERVERIFIKASI     Jenis Petugas     Jenis Tugas     Alamat Domisili*     Provinsi     Kota/Kabupaten*     damatan     Da     Q. Isika      v                | 90%     Image: Constraint of the second second          | II =<br>kuar / Sign-out       kuar / Sign-out       Cannool                    |
| etugas Haji<br>← → C<br>PETUGAS HAJI<br>sename: Kivessan<br>ENDAFTAR<br>ahun Haj: 1443 H/2022 M<br>Ganti Password<br>Keluar / Sign-out<br>Unggah Foto<br>Peserta                   | × +<br>O A https://<br>Biodata<br>- O BELU<br>C A<br>No<br>Pendaftaran<br>Wilayah         | rhaji kemenag.go.id/pr<br>Relengkapan Dokumen<br>JM BUATAKUN<br>IM BUATAKUN<br>IM BUATAKUN                                                 | etugas/#/biodata                                                                                                   | TERDAFTAR  98785432101  T  Nama Pangglan  Nama Ayah  Tempat Lahir  Pilih Janis Kelamin  No Passport  Pilih Masa Be  NIPINRP  Pilih Pakejaan  Jabatan                                                                                                    | TERVERIFIKASI     Jenis Petugas     Jenis Tugas     Alamat Domisili*     Provinsi     Kota/Kabupaten*     D     Q. Isika     v                              | 90%     Image: Constraint of the second second          | V II =                                                                         |
| etugas Haji<br>← → C<br>PETUGAS HAJI<br>sename: Kivessan<br>ENDAFTAR<br>shun Haj: 143 H/2022 M<br>Ganti Password<br>Keluar / Sign-out<br>Unggah Foto<br>Peserta                    | × +<br>O A https://<br>Biodata<br>- O BELU<br>C A<br>No<br>Pendafiaran<br>Wilayah         | Anij kemenag.go.id/pr<br>Relengkapan Dokumen<br>JM BUATAKUN<br>SOLOGO<br>Dimage<br>Vailable<br>Plih Foto<br>:<br>:<br>JAWA BARAT                                                                                                    | etugas/#/biodata                                                                                                   | TERDAFTAR  98785432101  T  Nama Pangglan  Nama Ayah  Tempat Lahir  Pilh Jania Kelamin  No Passport  Pilh Pakejaan  Jabatan  Panotatificionosan                                                                                                    | TERVERIFIKASI     Jenis Petugas     Jenis Tugas     Alamat Domisili*     Provinsi     Kota/Kabupaten*     Q. Isika     Rw                                   | Image: Solution of the solution of the soluti | V II =                                                                         |
| etugas Haji<br>← → C<br>PETUGAS HAJI<br>senane: Kive<br>ENDAFTAR<br>ahun Haji: 1443 H/2022 M<br>Ganti Password<br>Keluar / Bign-out<br>Unggah Foto<br>Peserta                      | × +<br>O A https://<br>Biodata<br>- O BELU<br>NO<br>Pendaftaran<br>Wilayah                | Anij kemenag.go.id/pr<br>Relengkapan Dokumen<br>JM BUATAKUN<br>IM BUATAKUN<br>IM BUATAKUN                                                  | etugas/#/biodata                                                                                                   | ③ TERDAFTAR         99705432101         T         Nama Pangglan         Nama Ayah         Tempat Lahle       • 01 AP         Pälh Janis Kelamin         No Passport       • Pälh Masa Be         NIPINRP         Pälh Pekarjaan         Jabatan         Panglad/Golongan               | TERVERIFIKASI     Jenis Petugas     Jenis Tugas     Alamat Domisili*     Provinsi     Kota/Kabupaten*     Q. Isika     RW     Kode Pos*                     | Image: Second Second | II =<br>kuar / Sign-out       kuar / Sign-out       Cannool                    |
| etugas Haji<br>← → C<br>PETUGAS HAJI<br>senane: Kiv<br>ENDAFTAR<br>ahun Haji: 1443 H/2022 M<br>Ganti Password<br>Keluar / Bign-out<br>Unggah Foto<br>Peserta                       | × +<br>O A https://<br>Biodata<br>- O BELU<br>No<br>Pendaftaran<br>Wilayah                | Anij kemenag.go.id/pr<br>Relengkapan Dokumen<br>JM BUATAKUN<br>INBUATAKUN<br>INBUATAKUN<br>I | etugas/#/biodata                                                                                                   | ③ TERDAFTAR         98785432101         T         Nama Pangglan         Nama Ayah         Tempat Lahle       • 01 AP         Pälh Janis Kelamin         No Passport       • Pälh Masa Be         NIPINRP         Pälh Pekagiaan         Jabatan         Pangkat/Golongan         Tatal | TERVERIFIKASI     Jenis Petugas     Jenis Tugas     Alamat Domisili*     Provinsi     Kota/Kabupaten*     Q. Isika     RW     Kode Pos*     Golongan Darah* | Image: Second Second | II =<br>kur/Signout       kur/Signout       Cancel                             |

|                                                                                                    |                                                                                                    |                                                                                                    |                                                                                         |                                 |                                                                                                    | - @ ×                                                                         |
|----------------------------------------------------------------------------------------------------|----------------------------------------------------------------------------------------------------|----------------------------------------------------------------------------------------------------|-----------------------------------------------------------------------------------------|---------------------------------|----------------------------------------------------------------------------------------------------|-------------------------------------------------------------------------------|
| $\leftarrow \rightarrow \mathbf{G}$                                                                                                    | 🔿 🔒 https://haji.kemenag.go.id/pe                                                                                                    |                                                                                                    |                                                                                         |                                 | 90% 🏠                                                                                                    | ⊠ ⊡ ≡                                                                         |
| PENDAFTARAN DAN SELEKSI<br>PETUGAS HAJI                                                                                                    | =                                                                                                    |                                                                                                    |                                                                                         |                                 |                                                                                                    | Keluar / Sign-out                                                             |
| Jsemame: K<br>K<br>PENDAFTAR                                                                                                    | Biodata Kelengkapan Dokumen                                                                                                    |                                                                                                    |                                                                                         |                                 | © 1999                                                                                                    |                                                                               |
| Fahun Haji: 1443 H/2022 M                                                                                                    | BELOW BOAT ANDIN                                                                                                    | BELOW MELENGRAFI                                                                                                    | () TERDAPIAR                                                                            | TERVERIFICASI                   | Submit Pendaftaran                                                                                                    | Simpan Cancel                                                                 |
| Ganti Password<br>Keluar / Sign-out                                                                                                    |                                                                                                    | Nan Setel<br>Nam Pa                                                                                                    | ah Foto dan data<br>rta di-update, pilih tab                                            | Petugas<br>Tugas<br>t Domisili* | PHD<br>PHD-Layanan Umum<br>Kopo                                                                                                    |                                                                               |
|                                                                                                    |                                                                                                    |                                                                                                    | ngkapan Dokumen                                                                         |                                 |                                                                                                    | 11.                                                                           |
|                                                                                                    |                                                                                                    |                                                                                                    |                                                                                         | ISI                             | JAWA BARAT                                                                                                    | <b></b>                                                                       |
|                                                                                                    |                                                                                                    | lempat -                                                                                                    |                                                                                         | Kabupaten                       | KANWIL JAWA BARAT                                                                                                    |                                                                               |
|                                                                                                    | Pilih Foto                                                                                                    | Jenis Kelamin                                                                                                    | LAKI-LAKI                                                                               | Desa/Kelurahan                  | Marguit                                                                                                    |                                                                               |
|                                                                                                    | No :                                                                                                    | No & Masa Berlaku<br>Passport                                                                                                    | 123 - Pilih Masa Be 🛅                                                                   | Pendidikan Terakhir*            | S2                                                                                                    |                                                                               |
|                                                                                                    | Pendaftaran<br>Wilayah : <b>JAWA BARAT</b>                                                                                                    | NIP/NRP                                                                                                    | 123                                                                                     | Alamat*                         | Коро                                                                                                    |                                                                               |
|                                                                                                    |                                                                                                    | Pekerjaan*                                                                                                    | Pegawai Negeri Sipil 🔹                                                                  |                                 |                                                                                                    | li.                                                                           |
|                                                                                                    |                                                                                                    | Instansi*                                                                                                    | Pemerintah Provinsi 💌                                                                   | PW                              | 01                                                                                                    |                                                                               |
|                                                                                                    |                                                                                                    | Jabatan*                                                                                                    | III/c                                                                                   | Kode Post                       | 40224                                                                                                    |                                                                               |
|                                                                                                    |                                                                                                    | Pangkat/Golongan                                                                                                    | Penata/III.c                                                                            | Golongan Darah*                 | 0                                                                                                    |                                                                               |
|                                                                                                    |                                                                                                    | Sudah Pernah Haji?                                                                                                    | Tidak                                                                                   | No. Ponsel*                     | 12345                                                                                                    |                                                                               |
|                                                                                                    |                                                                                                    |                                                                                                    |                                                                                         |                                 |                                                                                                    |                                                                               |
|                                                                                                    |                                                                                                    | Alamat Email                                                                                                    | KWL10-003@yahoo.com                                                                     |                                 |                                                                                                    |                                                                               |
| P 🛛 🔍                                                                                                    | o a = 9 a                                                                                                    | Alamat Email                                                                                                    | KWL10-003@yahoo.com                                                                     |                                 | ^ <i>(i</i> , <b>4</b> i                                                                                                    | ¥ ENG 14:38 ₽                                                                 |
| 🔎 🖻 🎯 🖬                                                                                                    | <u>। ता ता ता ता ता ता ता ता ता ता ता ता ता </u>                                                                                                    | Alamat Email                                                                                                    | KWL10-003@yahoo.com                                                                     |                                 | ^ <i>(i</i> . <b>4</b> ‡                                                                                                    | F ENG 14:38 ₽                                                                 |
| tugas Haji                                                                                                    | X +                                                                                                    | Alamat Email                                                                                                    | KWL10-003@yahoo.com                                                                     |                                 | ^ (?, <b>C</b> :                                                                                                    | \$ ENG 14:38<br>- ⊡ X<br>- □ =                                                |
| Lugas Haji<br>→                                                                                                    | <ul> <li>* +</li> <li>* A https://haji.kemenag.go.id/pe</li> </ul>                                                                                                    | Alamat Email                                                                                                    | KWL10-003@yahoo.com                                                                     |                                 | <ul> <li>∩ (i, ≤)</li> <li>90% ☆</li> </ul>                                                                                                    | F ENG 14:38     F                                                             |
| tugas Haji<br>← → C<br>PENDETRANDAN SELESI<br>PETUGAS HAJI                                                                                                    | <ul> <li>Image: Second system</li> <li>Image: Second system</li></ul>                                                                                                    | Alamat Email                                                                                                    | KWL10-003@yahoo.com                                                                     |                                 | ^ (î, € 3                                                                                                    |                                                                               |
| Lugas Haji<br>→ C<br>PETUGAS HAJI<br>PETUGAS HAJI<br>arname: H                                                                                                    | <ul> <li>+</li> <li>A https://haji.kemenag.go.id/pe</li> <li>Biodata Kelengkapan Dokumen</li> </ul>                                                                                                    | Alamat Email                                                                                                    | WUL10-003@yahoo.com                                                                     | suai                            | ^ <i>(i</i> , <b>€</b> <sup>‡</sup>                                                                                                    | FENG 14:38                                                                    |
| P ■  Peupartaan dan selerisi Petupartaan dan selerisi Petupartaan dan selerisi Petupartaan dan selerisi Petupartaan ndaartaa                                                                                                    | <ul> <li>+</li> <li>A https://haji.kemenag.go.id/pt</li> <li>Biodata Kelengkapan Dokumen</li> <li>y Nama Dokumen 0</li> </ul>                                                                                                    | Alamat Email                                                                                                    | WWL10-003@yahoo.com                                                                     | suai                            | ∧ fit. € \$                                                                                                    | F ENG 1438 ₽<br>-                                                             |
| Lugas Haji<br>- → C<br>PENUFARAN SELEKS<br>PETUGAS HAJI<br>SENAMO: K<br>NDAFTAR<br>NUN Haji: 1443 H/2022 M                                                                                                    |                                                                                                    | Alamat Email                                                                                                    | KWL10-003@yahoo.com       Upload       dokumen set       persyaratan       yang diminta | suai                            | <ul> <li><i>m</i></li> <li><i>m</i></li></ul>                                                                                                    | F ENG 14:38 ₽<br>-                                                            |
| Lugas Haji<br>Lugas Haji<br>→ Č<br>PENDATARAN DAN SELECS<br>PETUGAS HAJI<br>ANDAFTAR<br>NDAFTAR<br>NDAFTAR<br>NDAFTAR<br>MIL Haji: 1443 H/2022 M<br>antil Password                                                                                                    | <ul> <li>+</li> <li>A https://haji.kemenag.go.id/pt</li> <li>Biodata Kelengkapan Dokumen</li> <li># Nama Dokumen ÷</li> <li>1 Surat Usulan dari Pimpinan Insta</li> <li>2 Fotokopi KTP yang masih berlak</li> </ul>                                                                                                    | Alamat Email                                                                                                    | KWL10-003@yahoo.com                                                                     | suai                            | <ul> <li>A A A</li> <li>SONE</li> <li>C2</li> <li>Upleed Dokumen</li> <li>Uplead Dokumen</li> </ul>                                                                                                    | FENG 14:38 ₽<br>-  ×<br>©                                                     |
|                                                                                                    | <ul> <li>+</li> <li>A https://haji.kemenag.go.id/pt</li> <li>Biodata Kelengkapan Dokumen</li> <li>Rama Dokumen ÷</li> <li>1 Surat Usulan dari Pimpinan Insta</li> <li>2 Fotokopi KTP yang masih berlaku</li> <li>3 Fotokopi liazah Terakhir</li> </ul>                                                                                                    | Alamat Email                                                                                                    | WUL10-003@yahoo.com                                                                     | suai                            | <ul> <li>A     <li>(A)     <li>(A)     <li>(A)     <li>(A)     <li>(A)     <li>(A)     </li> <li>(A)     </li> <li>(A)     </li> <li>(A)     </li> <li>(A)     </li> <li>(A)     </li> <li>(A)     </li> <li>(A)     </li> <li>(A)     </li> <li>(A)     </li> <li>(A)     </li> <li>(A)     </li> <li>(A)     </li> <li>(A)     </li> <li>(A)     </li> <li>(A)      </li> <li>(A)      </li> <li></li></li></li></li></li></li></li></ul>                                                                                                    | FENG 14:38 ₽<br>- □ ×<br>□ □ =<br>Keluer / Sen-out<br>Klik untuk me<br>upload |
|                                                                                                    | <ul> <li>+</li> <li>A https://haji.kemenag.go.id/pe</li> <li>Biodata Kelengkapan Dokumen</li> <li># Nama Dokumen ©</li> <li>1 Surat Usulan dari Pimpinan Insta</li> <li>2 Fotokopi KTP yang masih berlaku</li> <li>3 Fotokopi KTP yang masih berlaku</li> <li>3 Fotokopi KTP yang masih berlaku</li> <li>4 Fotokopi SK Partama dan Tarakhir</li> </ul>                                                                                                    | Alamat Email                                                                                                    | WWL10-003@yahoo.com                                                                     | suai                            | <ul> <li> <i>A A A</i></li></ul>                                                                                                    | ENG 14:38 ₽<br>-                                                              |
| Lugas Haji<br>Lugas Haji<br>→ C<br>PENDATARAN DAN SELECS<br>PETUGAS HAJI<br>NDAFTAR<br>NDAFTAR<br>NDAFTAR<br>NDAFTAR<br>Anti Password<br>eluar / Sign-out                                                                                                    | + C & https://haji.kemenag.go.id/pt Biodata Kelengkapan Dokumen # Nama Dokumen © 1 Surat Usulan dari Pimpinan Insta 2 Fotokopi KTP yang masih berlaku 3 Fotokopi KTP yang masih berlaku 4 Fotokopi SK Partama dan Tarakhir 4 Fotokopi SK Partama dan Tarakhir 5 Surat V-termen Scharth of the second second                                                               | Alamat Email                                                                                                    | WUL10-003@yahoo.com                                                                     | suai                            | Vpleed Dokumen<br>Upleed Dokumen<br>Uplead Dokumen<br>Uplead Dokumen<br>Uplead Dokumen<br>Uplead Dokumen<br>Uplead Dokumen                                                                                                    | FENG 14:38                                                                    |
| tugas Haji<br>← → C<br>PETUGAS HAI<br>PETUGAS HAI<br>NDAFTAR<br>hun Haji: 1443 H/2022 M<br>Santi Password<br>Keluar / Sign-out                                                                                                    | + Parka https://haji.kemenag.go.id/pe Biodata Kalengkanan Dokumen # Nama Dokumen © 1 Surat Usulan dari Pimpinan Insta 2 Fotokopi KTP yang masih berlaku 3 Fotokopi ljazah Terakhir 4 Fotokopi ljazah Terakhir 5 Surat Keterangan Sehat/Surat Keterangan Sehat/Surat K                                                        | Alamat Email                                                                                                    | WUL10-003@yahoo.com                                                                     | suai                            | <ul> <li></li> <li></li> <li><!--</td--><td>ENG 14:38 ₽<br/>-  ×<br/>C</td></li></ul>                                                                                                    | ENG 14:38 ₽<br>-  ×<br>C                                                      |
| P       ●       ●         etugas Haji       ●       ●         etugas Haji       < | + C A https://haji.kemenag.go.id/pc Biodata Kelengkapan Dokumen # Nama Dokumen © 1 Surat Usulan dari Pimpinan Insta 2 Fotokopi KTP yang masih berlaku 3 Fotokopi Jazah Terakhir 4 Fotokopi Jazah Terakhir 5 Surat Keterangan Sehat/Surat Ke 6 Fotokopi Skr Dartama dan Terakhi 5 Surat Keterangan Sehat/Surat Ke 6 Fotokopi Sertifikat Kemampuan B Surat keterangan senata Kemampuan B Surat keterangan senata Kema                                                                                                    | Alamat Email  Alamat Email  Comparison of the second second secon | KWL10-003@yahoo.com                                                                     | suai                            | <ul> <li></li></ul>                                                                                                    | FENG 14:38                                                                    |
| Lugas Haji<br>← → C<br>PENDATARA DAN SELESI<br>INDAFTAR<br>hun Haji: 1443 H/2022 M<br>anti Password<br>ieluar / Sign-out                                                                                                    | +     Biodata Kelengkapan Dokumen     #     Nama Dokumen      *     Nama Dokumen      *     Nama Dokumen      *     Surat Kelengkapan Dokumen     *     Surat Kelengkapan Dokumen     *     Surat Kelengkapan Dokumen     *     Surat Kelengkapan Dokumen     *     Surat Kelengkapan Dokumen     *     Surat Kelengkapan Dokumen     *     Surat Kelengkapan Dokumen     *     Surat Kelengkapan Dokumen     *     Surat Kelengkapan Dokumen     *     Surat Kelengkapan Dokumen     *     Surat Kelengapan Sebat/Surat Ke     Surat Keterangan Sebat/Surat Ke     Surat Keterangan Sebat/Surat Keterangan     Surat Keterangan Sebat/Surat Keterangan     Surat Keterangan Sebat/Surat Keterangan     Surat Keterangan Sebat/Surat Keterangan     Surat Keterangan Sebat/Surat     Surat Keterangan Sebat/Surat Keterangan     Surat Keterangan | Alamat Email  Alamat Email  Al | KWL10-003@yahoo.com                                                                     | suai                            | <ul> <li>Image: Constraint of the second second sec</li></ul> | ENG 14:38                                                                     |

| Petugas Haji                            | × +                                                                                                    | - 8 X                                                                  |
|-----------------------------------------|----------------------------------------------------------------------------------------------------|------------------------------------------------------------------------|
| $\leftarrow \ \rightarrow \ G$          | 🔿 🗛 🕶 https://haji. <b>kemenag.go.id</b> /petugas/#/biodata                                                                                 | 90% ☆ ♡ ☷ ≡                                                            |
| PENDAFTARAN DAN SELEKSI<br>PETUGAS HAJI |                                                                                                    | Keluar / Sign-out                                                      |
| Ti<br>Username: Kl<br>KV<br>PENDAFTAR   | Biodata Kelengkapan Dokumen                                                                                                    | $\frown$                                                               |
| Tahun Haji: 1443 H/2022 M               | # Nama lika seluruh Mandatory \$                                                                                                    | Upload Dokumen                                                         |
| Ganti Password                          | 1 Surat Usulan dari Pimpin dokumen yg diminta                                                                                               | O Ubah Dokumen<br>220426_143937_101_775_ptg13532_sk_usulan.pdf         |
| Keluar / Sign-out                       | 2 Fotokopi KTP yang masih berta<br>Kembali tab <b>Biodata</b>                                                                               | Dubah Dokumen<br>220426_143947_954_842_ptg13532_ktp.pdf                |
|                                         | 3 Fotokopi ljazah Terakhir                                                                                                    | © Ubah Dokumen<br>220426_144004_525_365_ptg13532_ijazah.pdf            |
|                                         | 4 Fotokopi SK Pertama dan Terakhir bagi PNS                                                                                                 | © Ubah Dokumen<br>220426_144021_945_624_ptg13532_sk_pns.pdf            |
|                                         | 5 Surat Keterangan Sehat/Surat Keterangan Bebas Narkoba                                                                                     | © Ubah Dokumen<br>220426_144108_665_535_ptg13532_sk_sehat.pdf          |
|                                         | 6 Fotokopi Sertifikat Kemampuan Berbahasa Inggris dan Arab yg difegalisir oleh Lembaga                                                      | © Ubah Dokumen<br>220426_144121_676_471_ptg13532_sert_inggris_arab.pdf |
|                                         | 7 Surat keterangan sudah menunaikan ibadah haji atau Sertifikat Petugas bagi yang sudah per<br>nah bertugas sebagai petugas PPIH Arab Saudi | Ubah Dokumen 220426_144145_098_119_ptg13532_sk_ibadah_atau_ptg.pdf     |
|                                         |                                                                                                    |                                                                        |

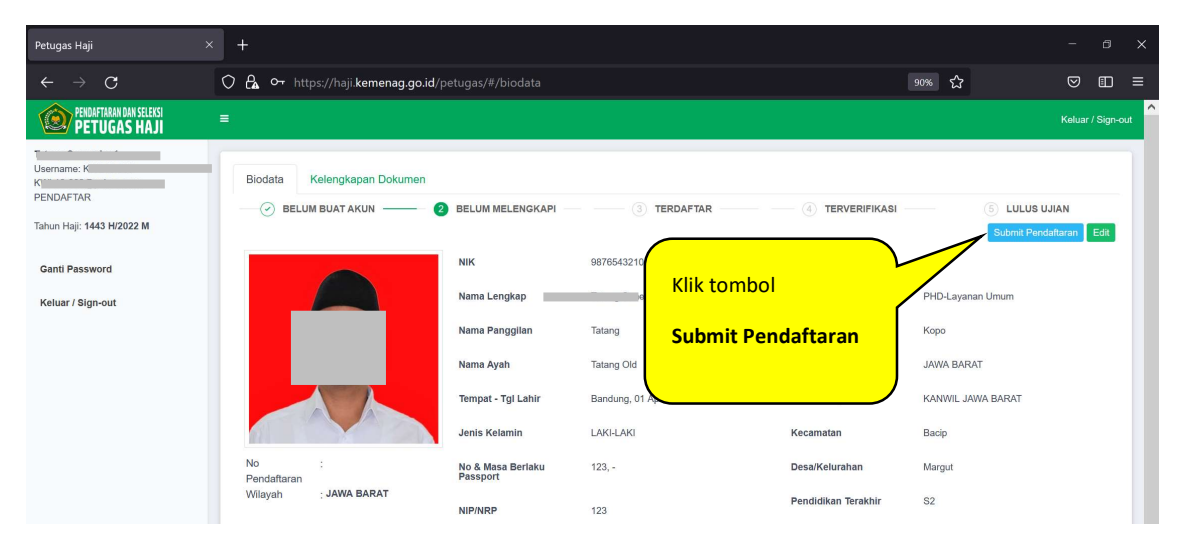

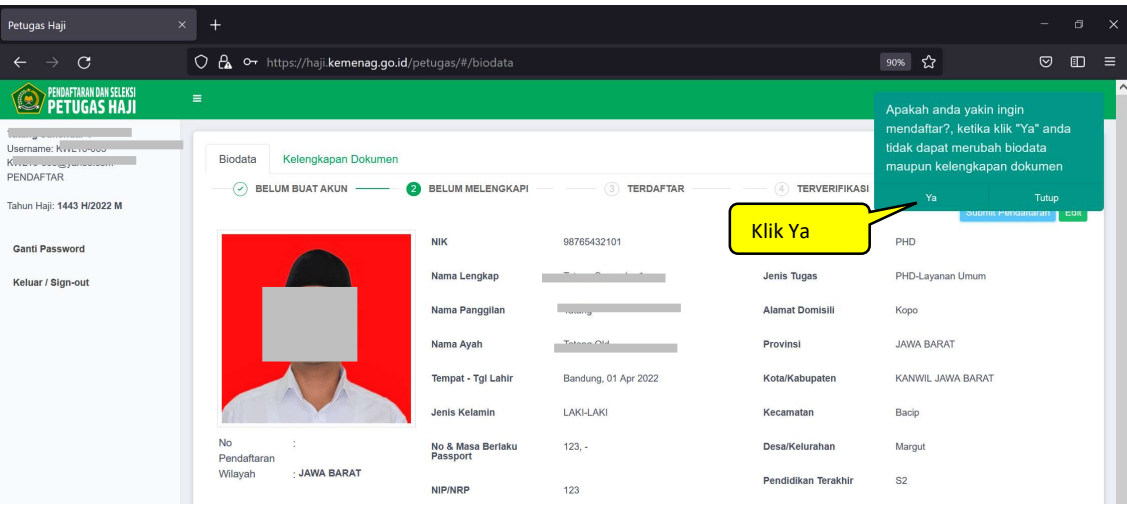

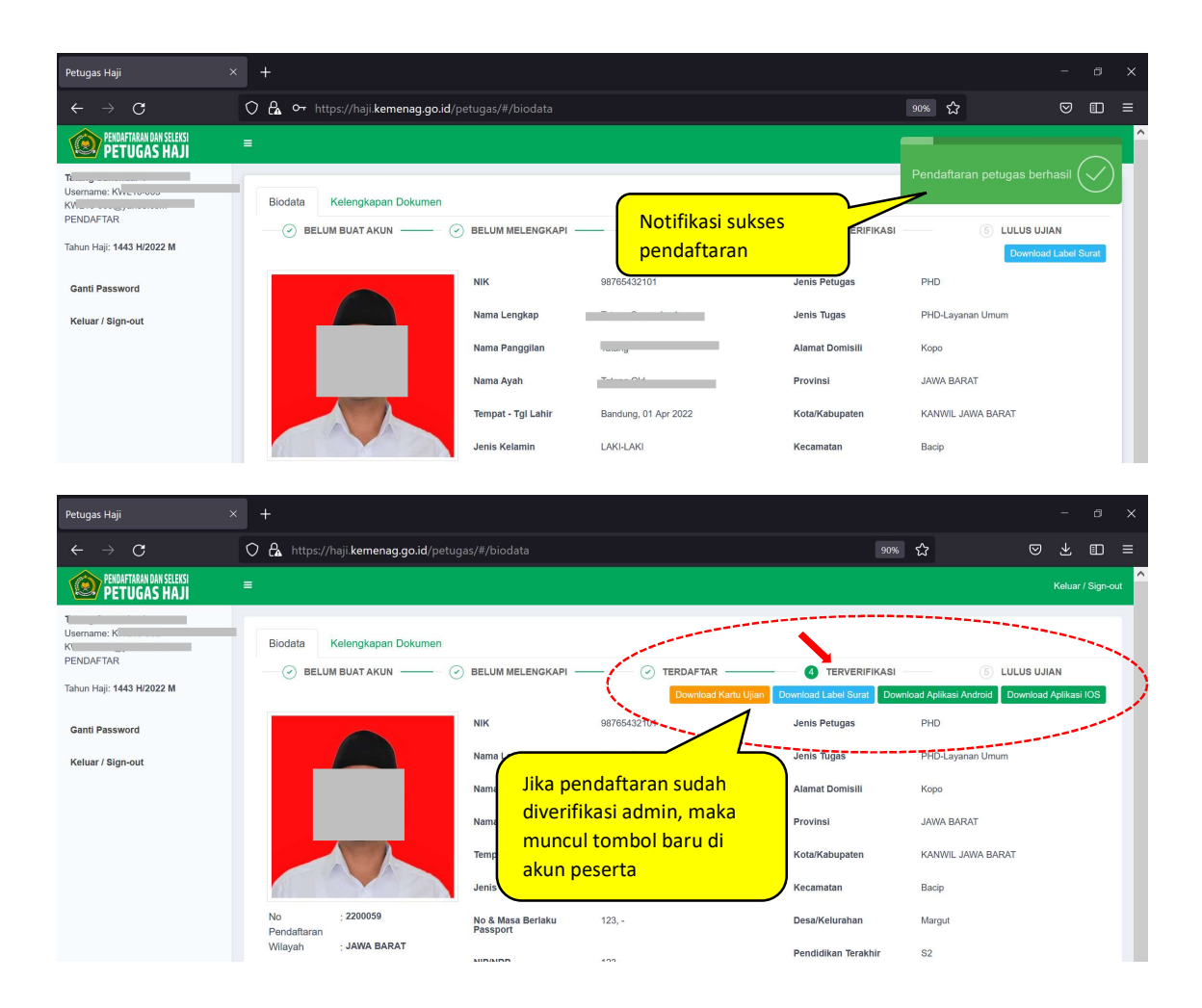

# APLIKASI CAT ANDROID (non-iphone)

| 41                                                           | 08 lb. 19 10                    | % 🔒 21:29                 |  |  |
|--------------------------------------------------------------|---------------------------------|---------------------------|--|--|
| <del>~</del>                                                 |                                 | Q :                       |  |  |
| CATPET<br>Ditjen PHU -<br>Agama Repu                         | UGAS<br>Kementer<br>Iblik Indon | rian<br>esia              |  |  |
| Uninstall                                                    | Open                            |                           |  |  |
| What's new •<br>Last updated Apr 30, 2022                    |                                 |                           |  |  |
| Rate this app<br>Tell others what you think                  |                                 |                           |  |  |
| * * *                                                        | ☆                               | ☆                         |  |  |
| Write a review                                               | ۸                               |                           |  |  |
| Developer contact                                            |                                 | <u> </u>                  |  |  |
| Petugas di google<br>playstore, atau bit.ly/CAT-<br>PHD-2022 |                                 |                           |  |  |
| ≓ ••• ≅ © ■    ¥i                                            | 9 #l 100                        | 0% <b>■</b> 15:29<br>ВМІТ |  |  |
| <b>1.</b><br>Apa nama ibukota Saud                           | li Arabia                       |                           |  |  |
| Riyadh                                                       |                                 |                           |  |  |
| Jakarta                                                      |                                 |                           |  |  |
| Pakaci                                                       |                                 |                           |  |  |
| Bekasi                                                       |                                 |                           |  |  |
| Jakarta Timur                                                |                                 |                           |  |  |
|                                                              |                                 |                           |  |  |
|                                                              |                                 |                           |  |  |
| Jakarta Timur                                                |                                 |                           |  |  |

Nomor Soal

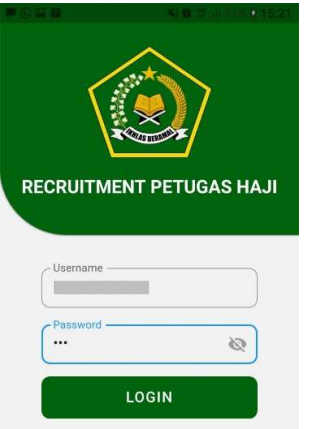

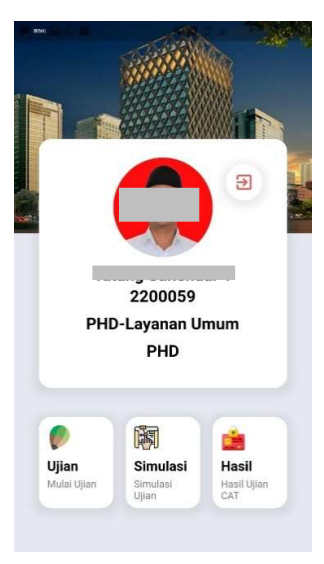

| i:29 | 📕 🖸 🚥 🖬 🖬 🐴    |     |     | 🍯 🗄 .il 100% 🛢 1 |       |
|------|----------------|-----|-----|------------------|-------|
|      | ← 01 : 55 : 50 |     |     | ſ                | ивміт |
|      | <b>13.</b>     |     |     |                  |       |
|      | Nomor Soal     |     |     |                  |       |
|      | 1              | 2   | 3   | 4                | 5     |
|      | 6              | 7   | 8   | 9                | 10    |
|      | 11             | 12  | 13  | 14               | 15    |
|      | (16)           | 17  | 18  | (19)             | 20    |
|      | 21)            | 22  | 23) | 24               | 25    |
|      | 26             | 27) | 28  | 29               | 30    |
|      | 31             | 32  | 33  | 34               | 35    |
|      |                |     |     |                  |       |

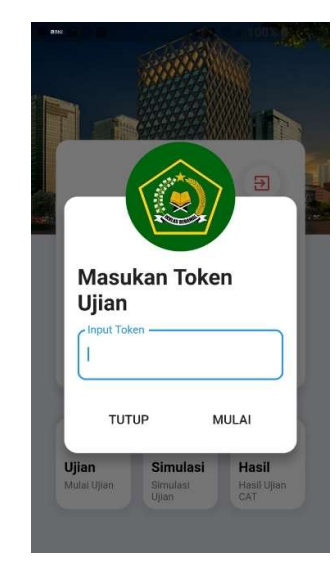

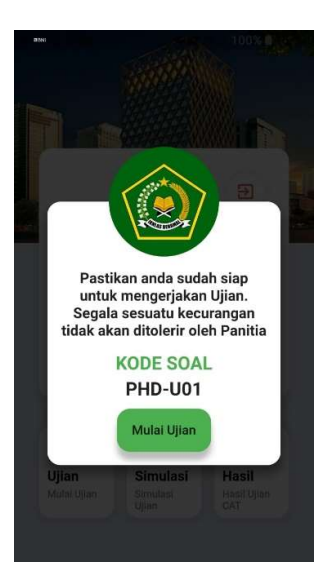

| аны 📑 🕐                             | <b>11</b> 41                        | <b>6</b> 45  | al 100% 🛢 15               | i:37 |
|-------------------------------------|-------------------------------------|--------------|----------------------------|------|
| ÷                                   | 01 : 57 : 07                        |              | SUBMIT                     |      |
| <b>1.</b><br>Dalam<br>memer<br>agar | surat Al Baqarah<br>intahkan kepada | ayat<br>tiap | : 148, Allah<br>-tiap umat |      |
|                                     | Bersilatura                         | ami          |                            |      |
|                                     | Saling tolong-m                     | enolo        | ong                        |      |
|                                     | Mencari rezeki y                    | ang h        | nalal                      |      |
|                                     | Bekerja ke                          | ras          |                            |      |
|                                     | Berlomba dalam                      | keba         | ikan                       |      |
|                                     | Nomor S                             | ioal         |                            |      |

| III ANN (S) III |                          |                      |                   |   |
|-----------------|--------------------------|----------------------|-------------------|---|
| ÷               |                          |                      |                   |   |
| 85.             |                          |                      |                   |   |
| Dalam<br>memer  |                          |                      |                   |   |
| agar            | _/_                      | ta                   |                   |   |
|                 |                          | 2/                   |                   | Ĩ |
|                 |                          |                      |                   |   |
|                 | Apakah and<br>nengumpulk | da yakin<br>an pelal | i anda<br>ksanaan |   |
|                 | uj                       | ian?                 |                   |   |
|                 | Cancel                   | Se                   | elesai            | J |
|                 | Berlomba da              | alam kel             | baikan            |   |
|                 |                          | _                    |                   |   |
|                 | Nom                      | or Soa               | 1                 |   |